## Nedjelja 3 Modeliranje grednih konstrukcija konačnim elementima

#### Postavka zadatka

Gredna konstrukcija prikazana na slici je izrađena od čeličnih I profila (356x171x51). Odrediti deformacije i napone konstrukcije na koju djeluje kontinuirano opterećenje od q=50 kN/m kao na slici.

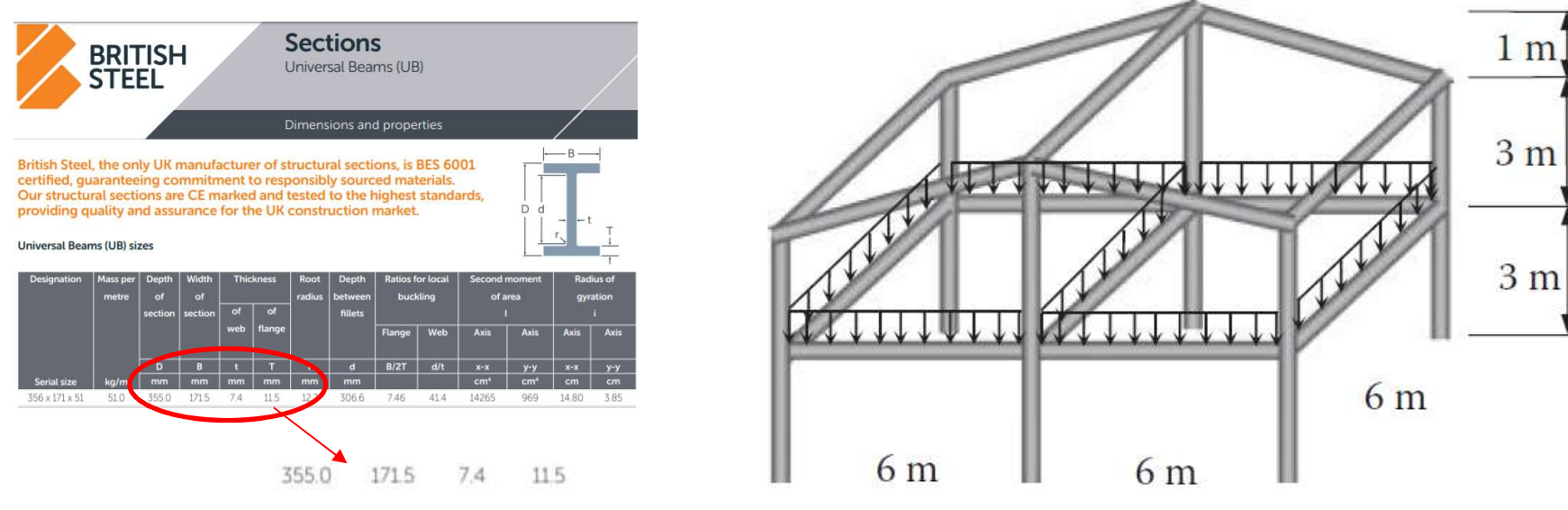

#### Noseća konstrukcije mosta

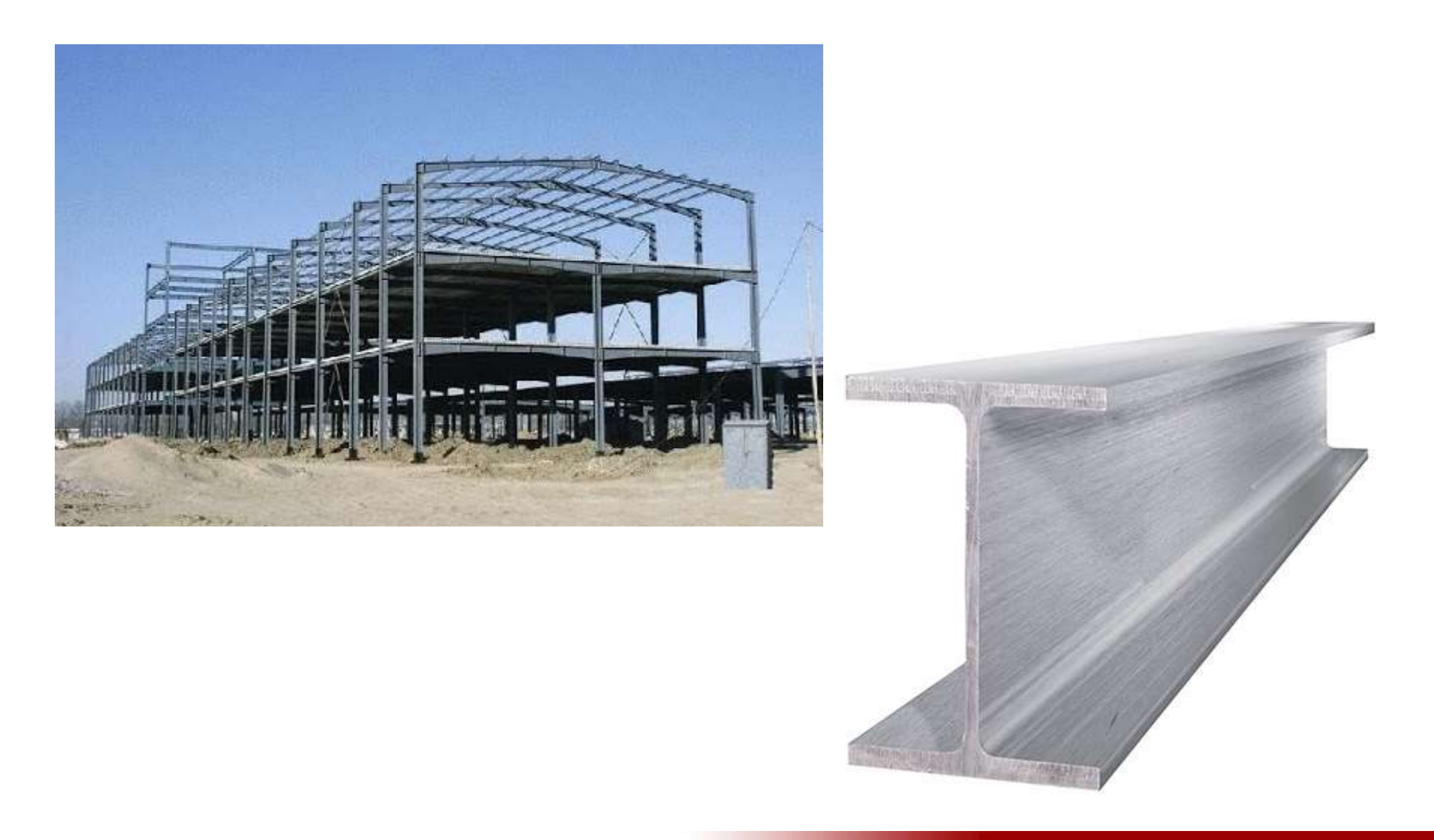

# Aktivirati program ANSYS i sačuvati prazan projekat pod nazivom Gredna konstrukcija

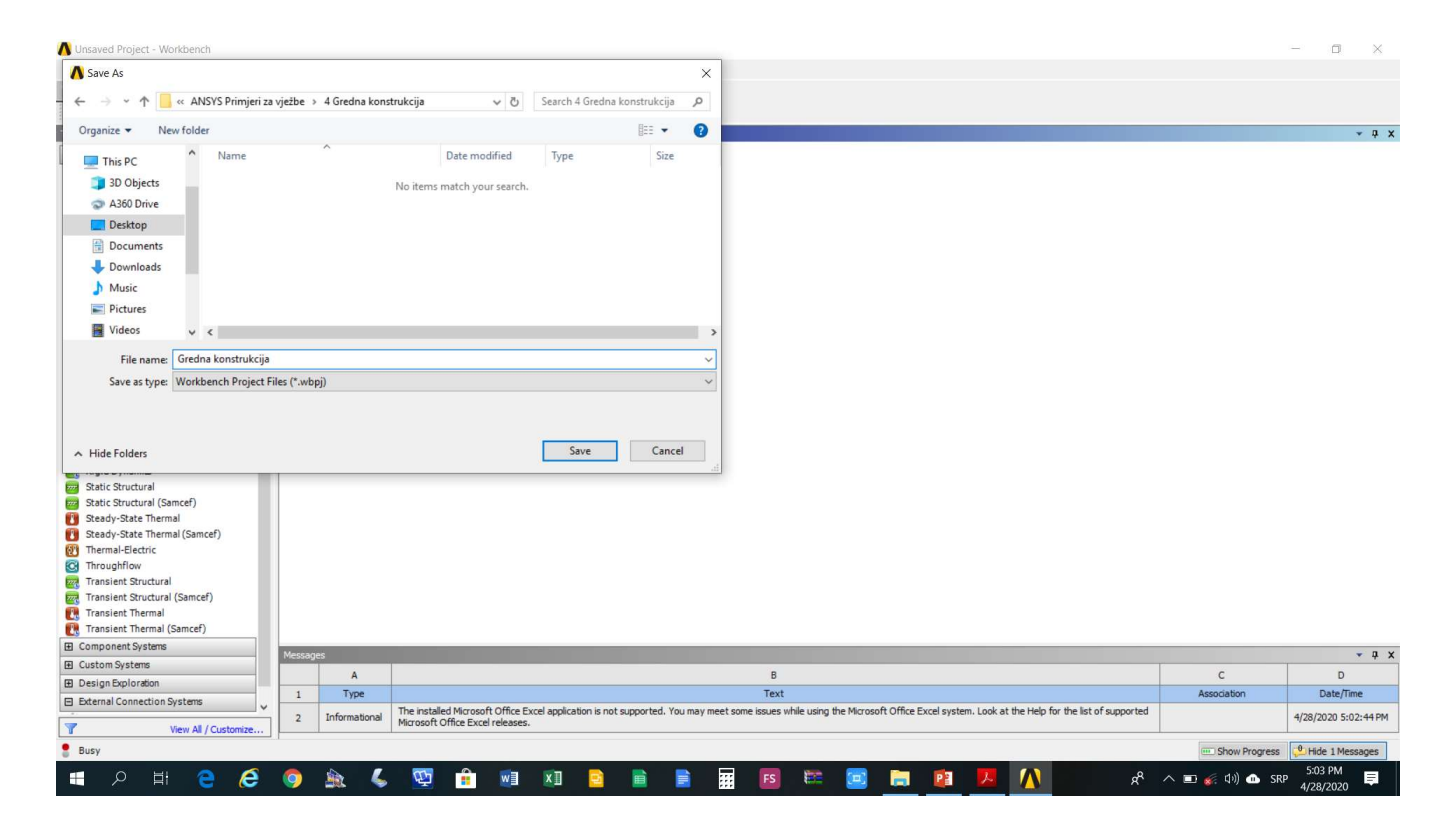

# Kreirati statičku linearnu analizu (Static Structural) na shemi projekta (Project Shematic)

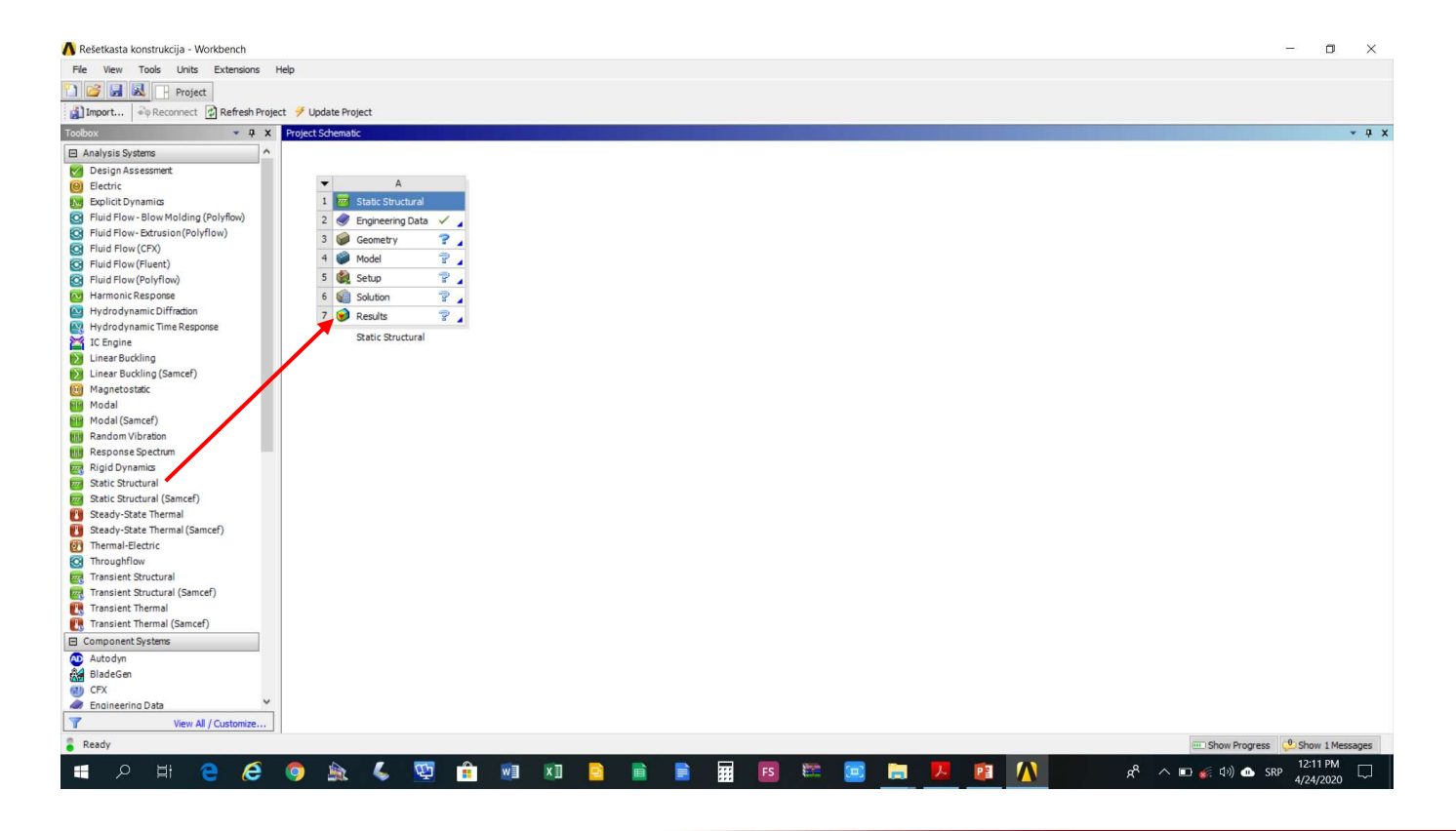

#### Izvršiti podešavanja modula Design Modeler (*Geometry->Properties->Line Bodies = On*)

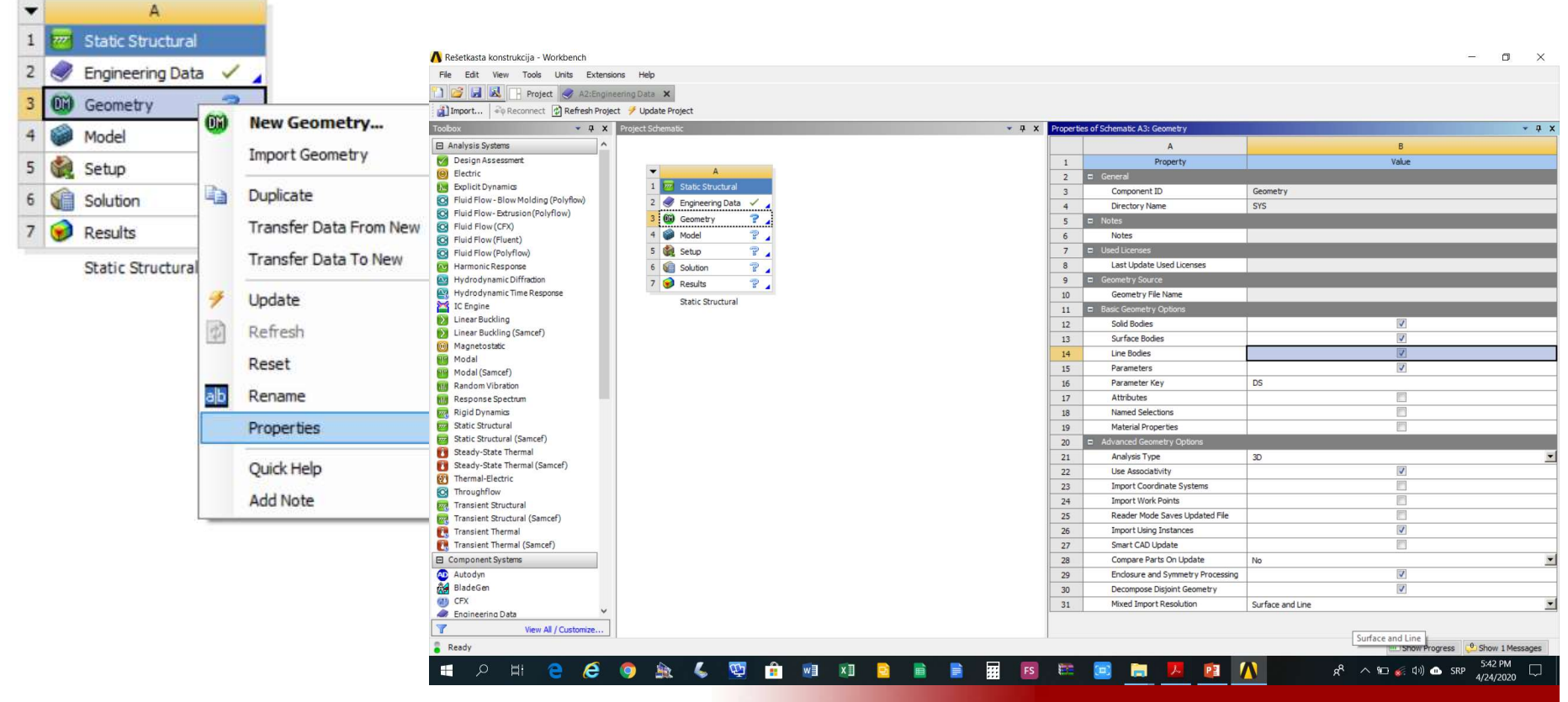

# Aktivirati modul Design Modeler (*Geometry-* >*New Geometry*)

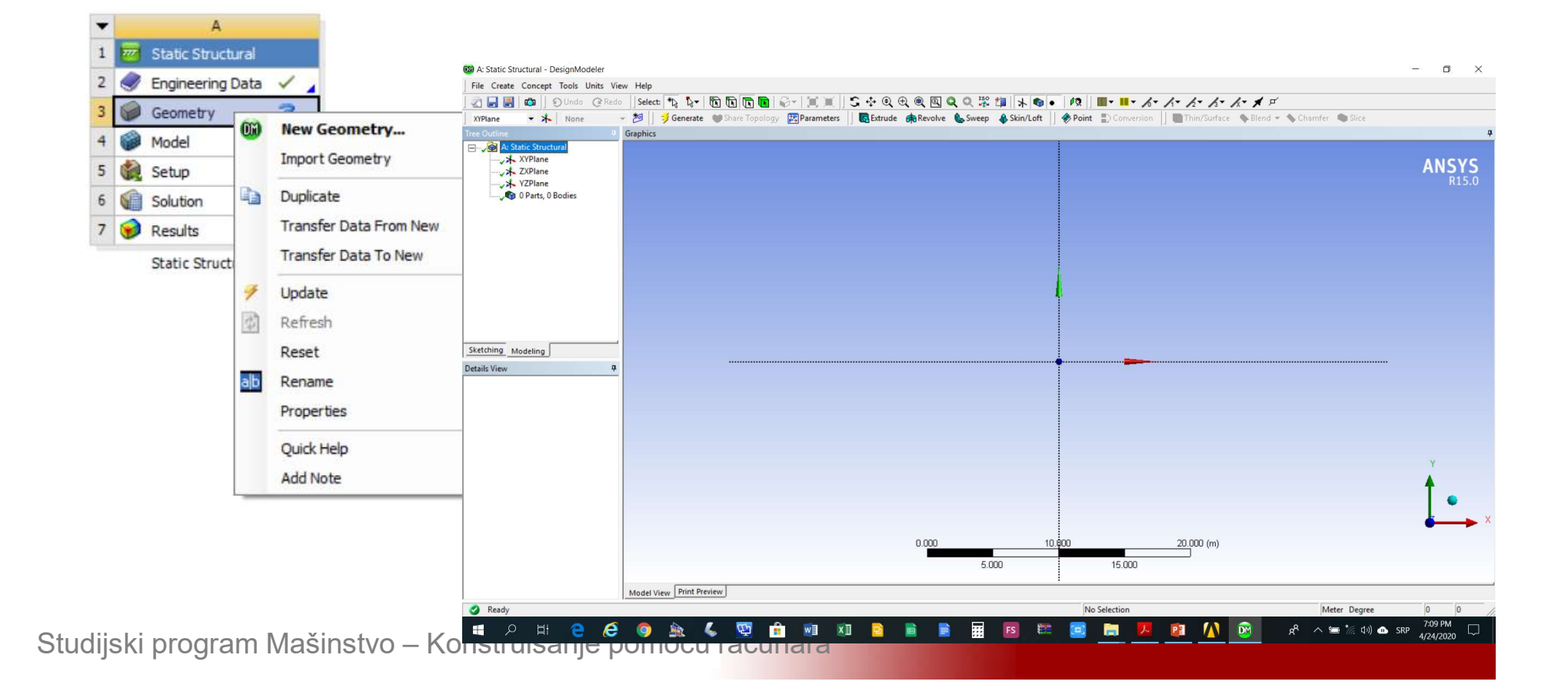

#### Podesiti dužinske jedinice (Units->Meter)

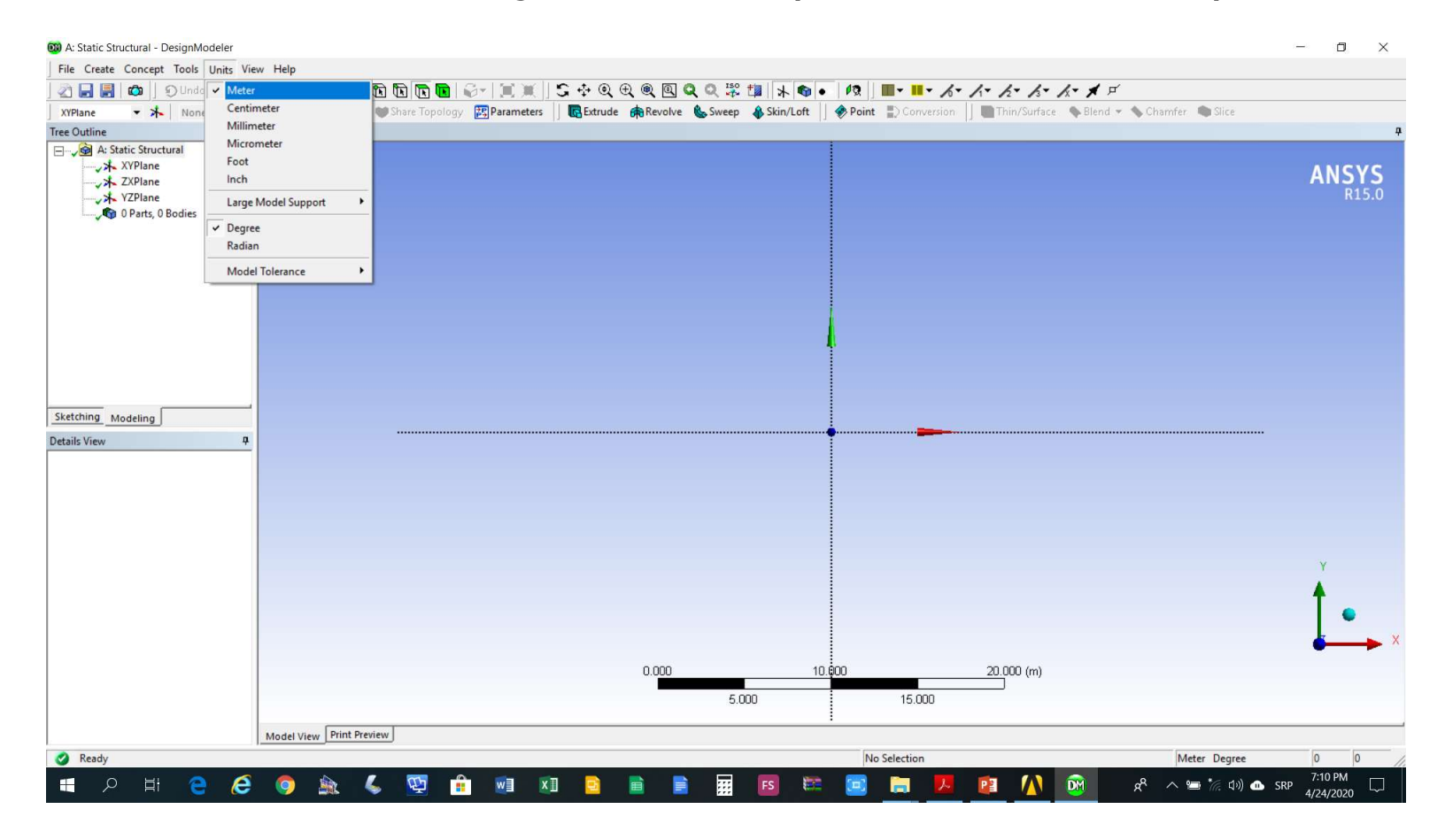

#### Podesiti parametre mreže i skokovitog kretanja (*Sketching->Settings->Grid*) (*Show in 2D = On*) (*Snap = On*)

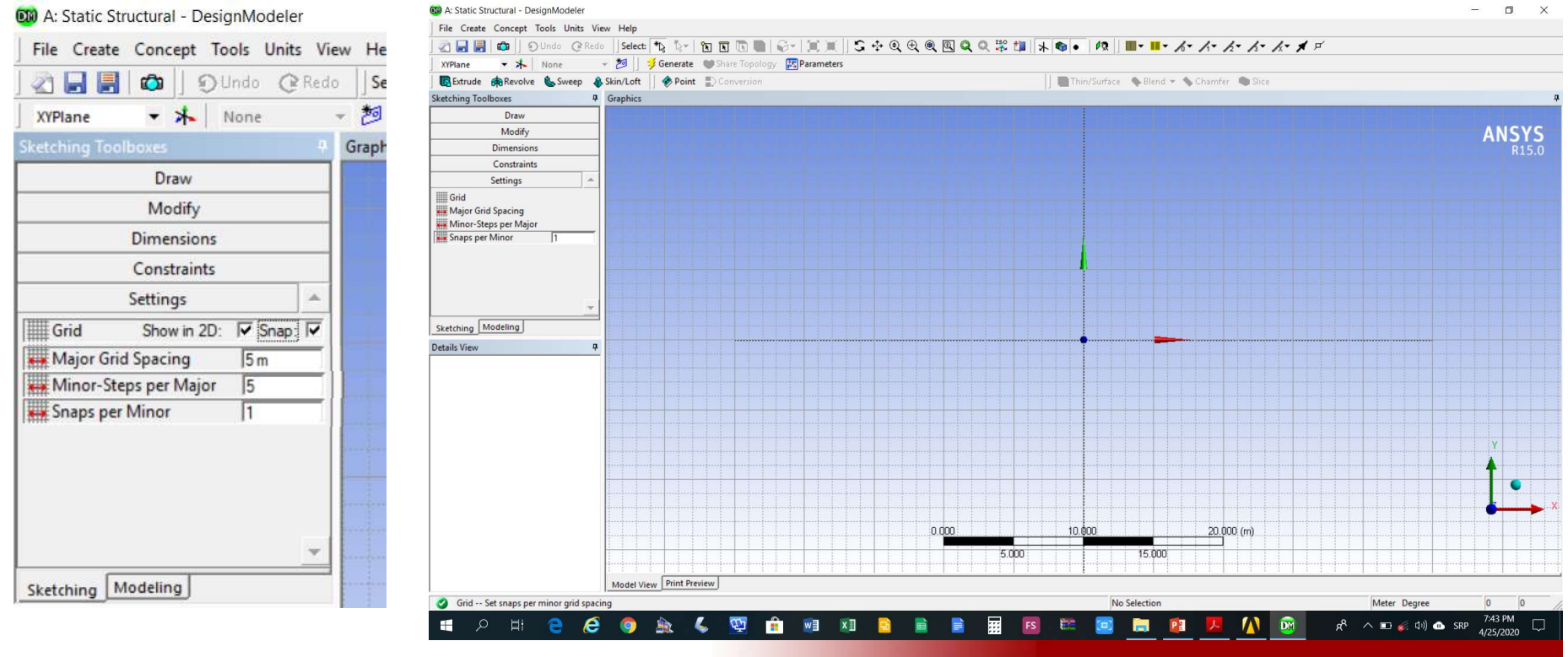

## Nacrtati konstrukciju (*Sketching->Draw->Line*) okončati crtanje skice komandom *Generate*

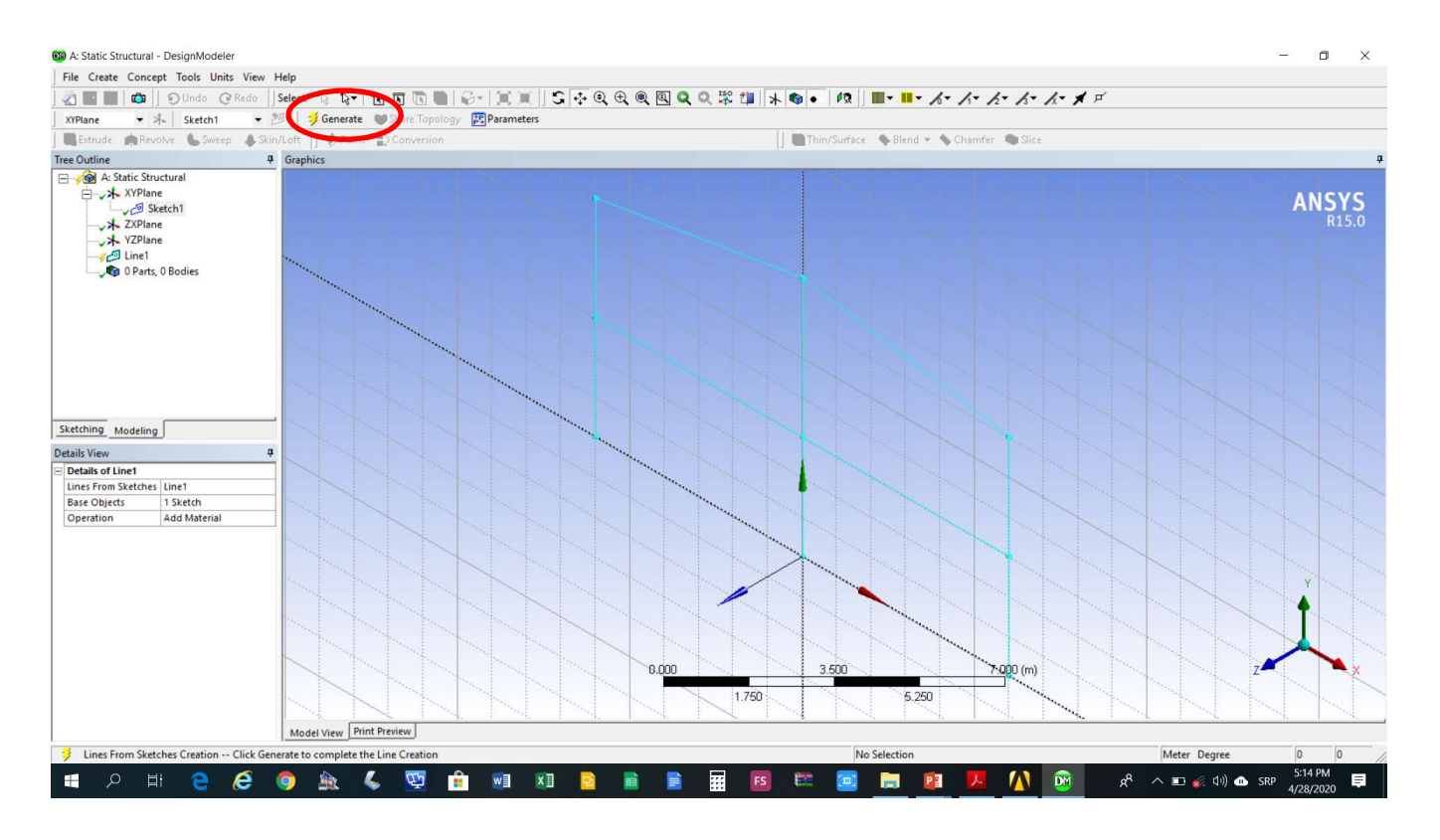

#### Aktivirati opciju (Concept->Lines from Sketches)

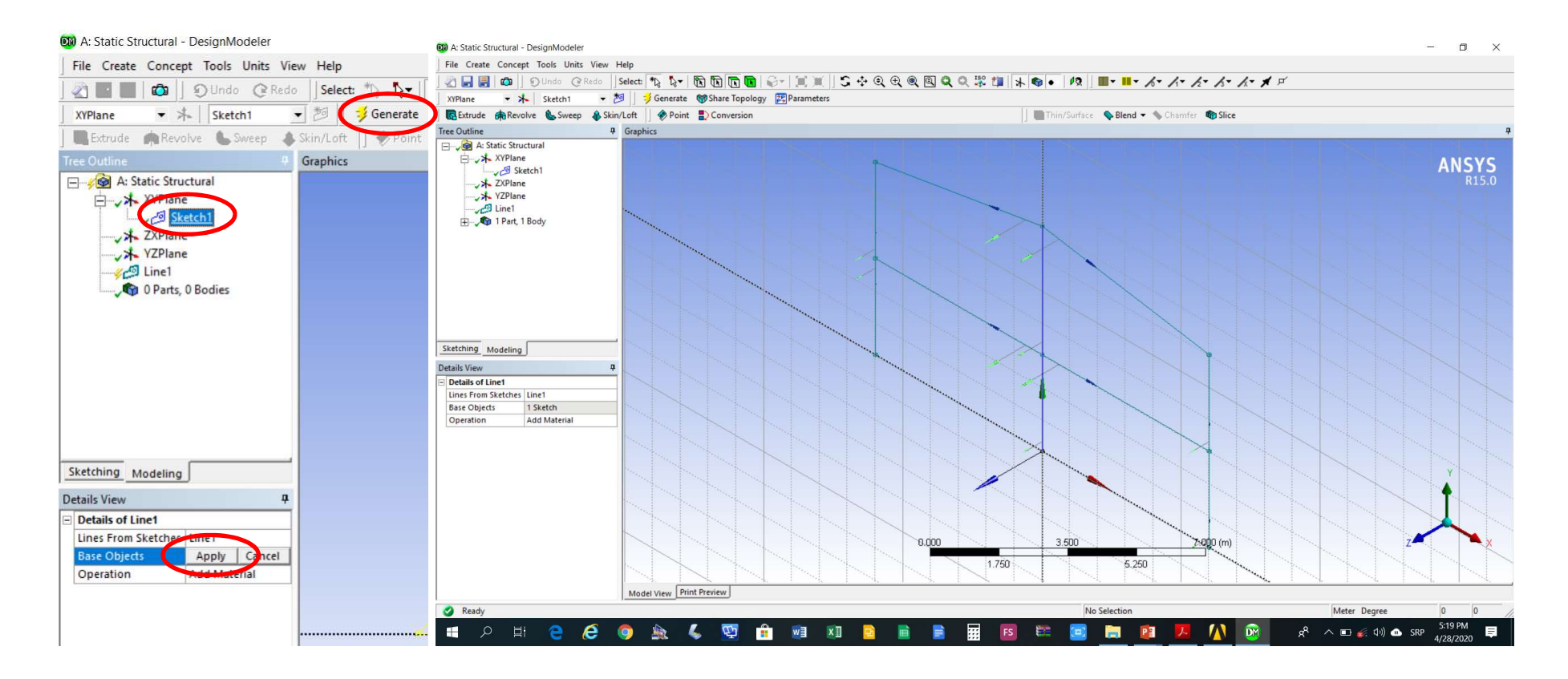

#### Aktivirati opciju (*Create->Body Transformation->Translation*)

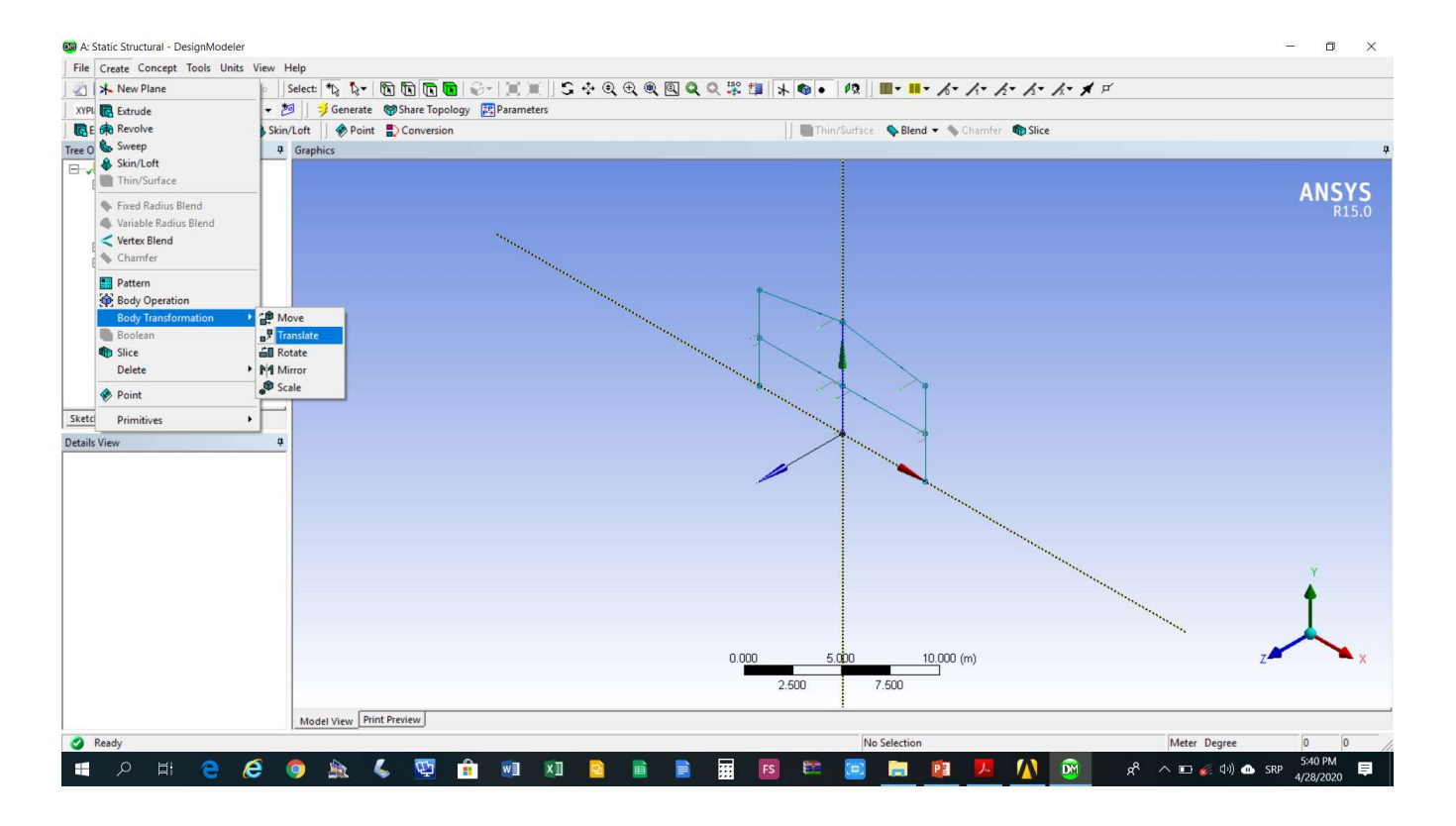

# Podesiti parametre Translate1 (Details of Translate1)

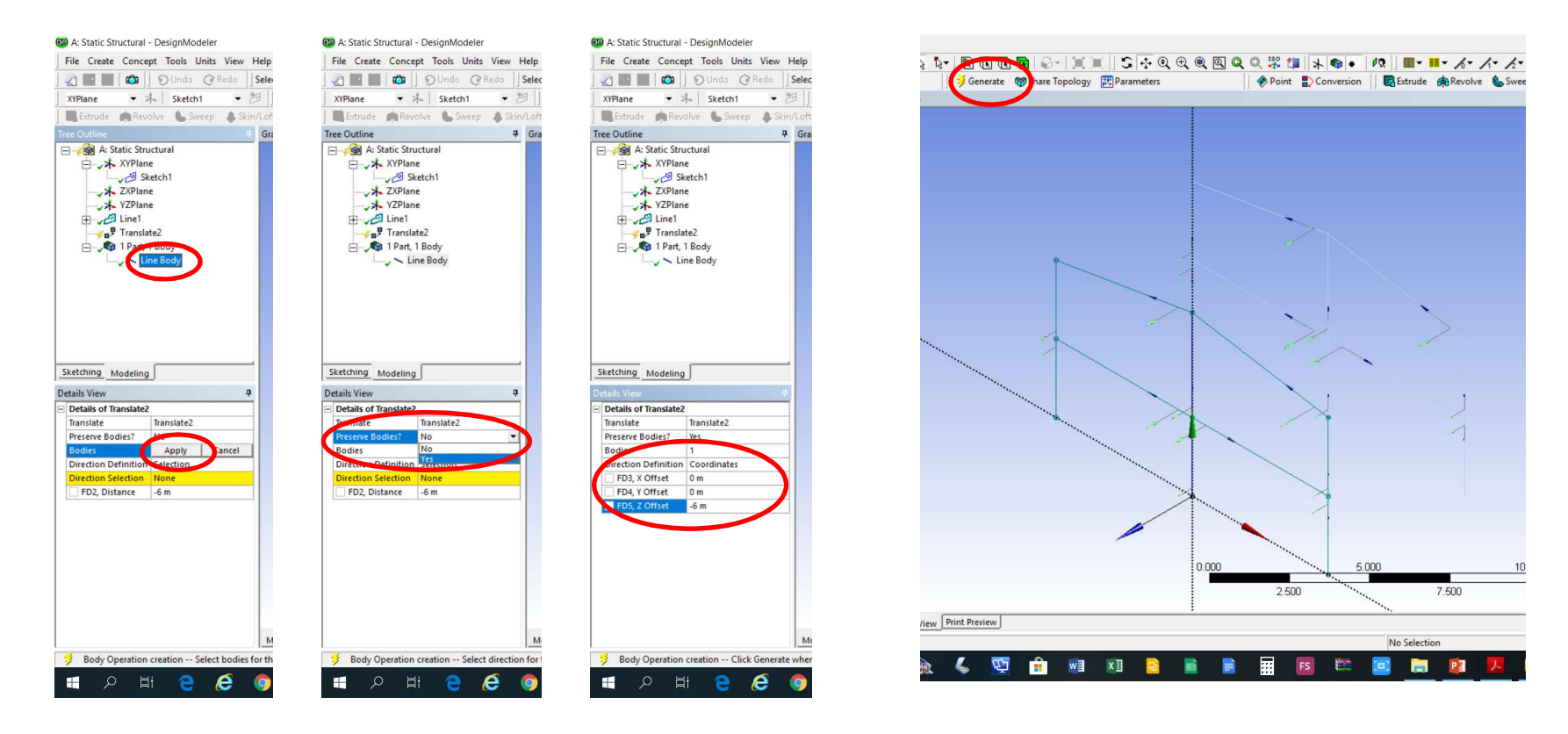

#### Aktivirati opciju (Concept->Lines from Points)

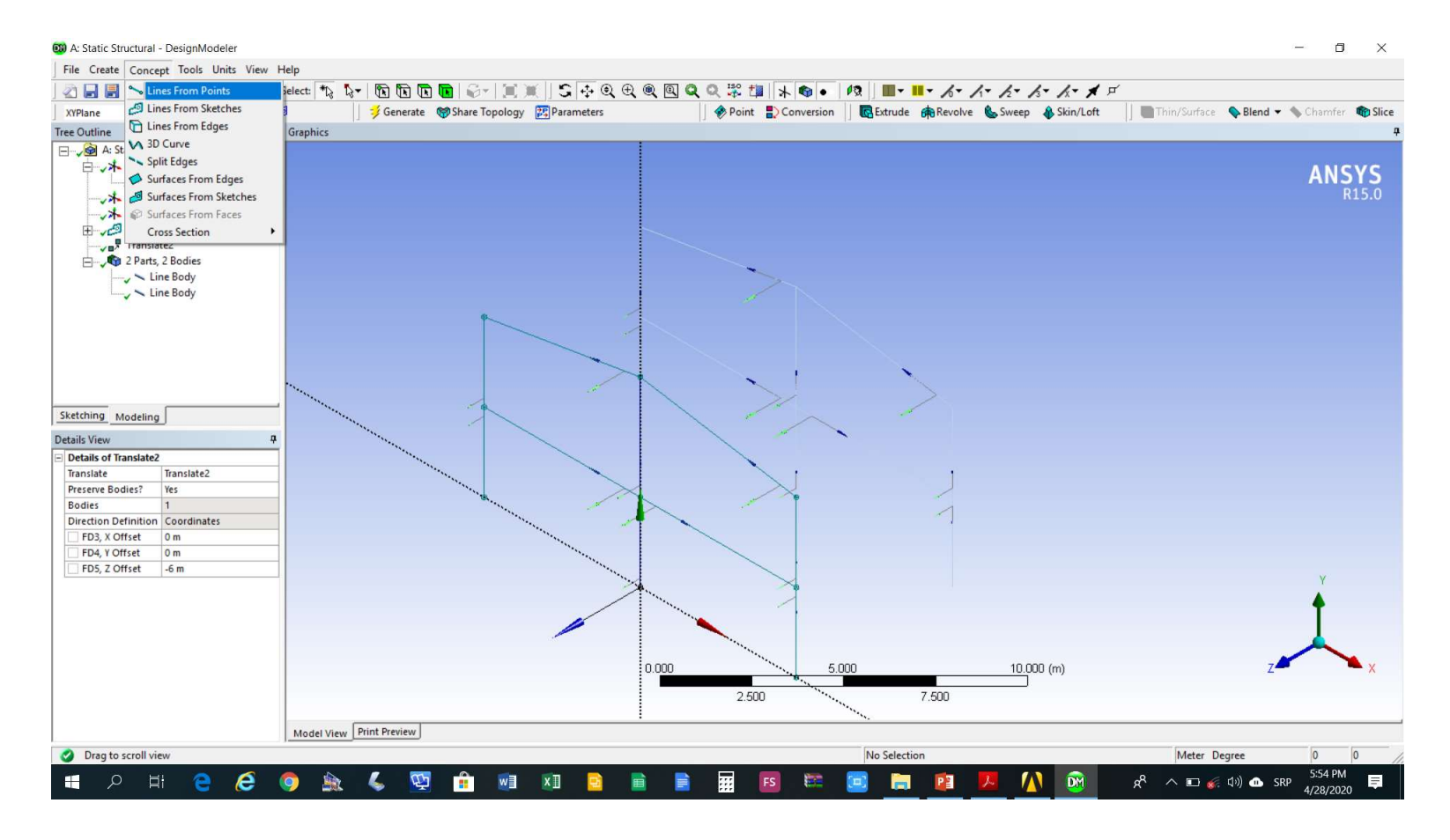

# Dodati 6 uzdužnih grede konstrukcije (izabrati početnu tačku grede, a potom i krajnju uz CTRL)

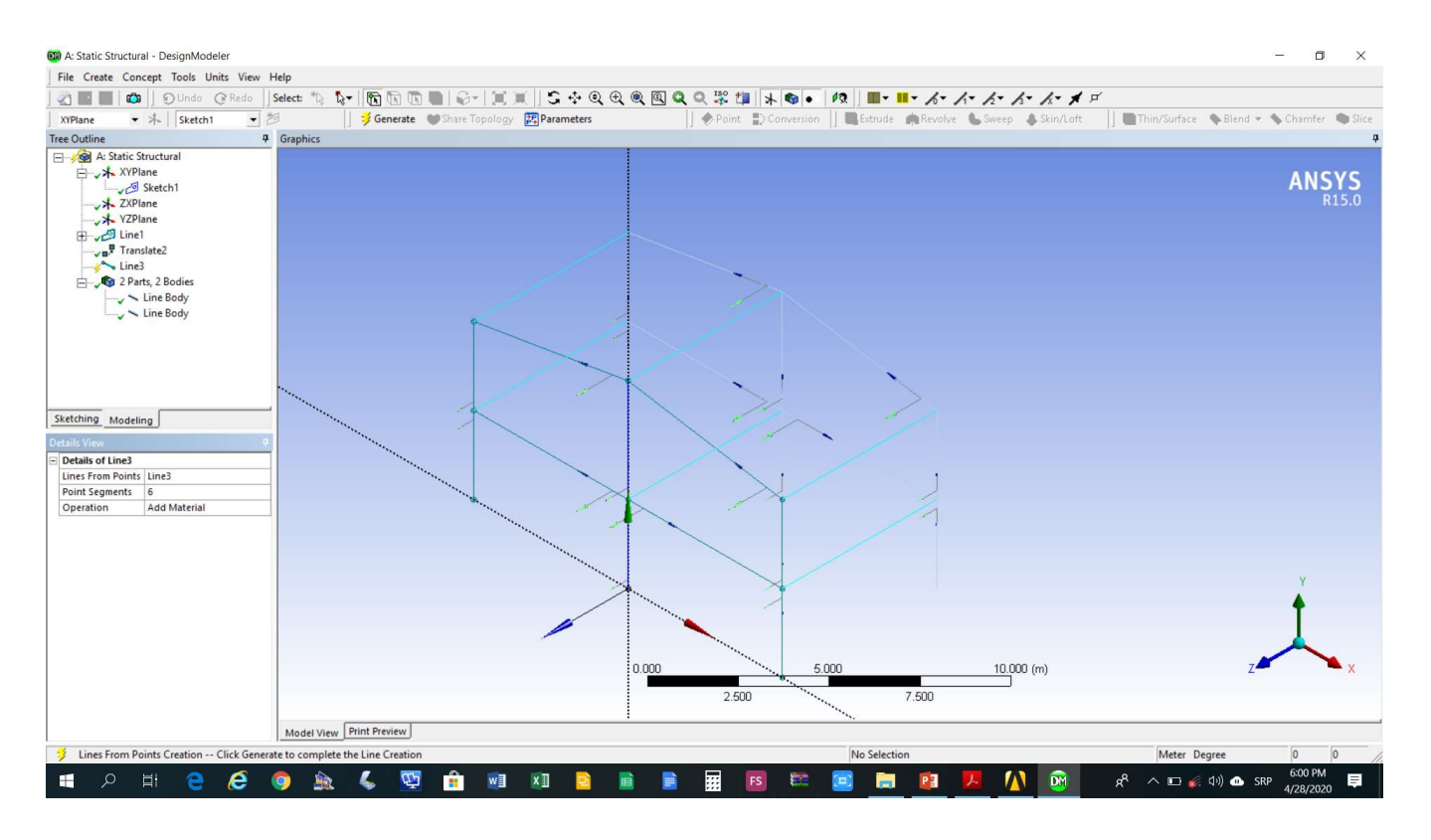

## Isključiti prikazivanje lokalnih koordinatnih sistema (*View->Cross Sections Alignments*)

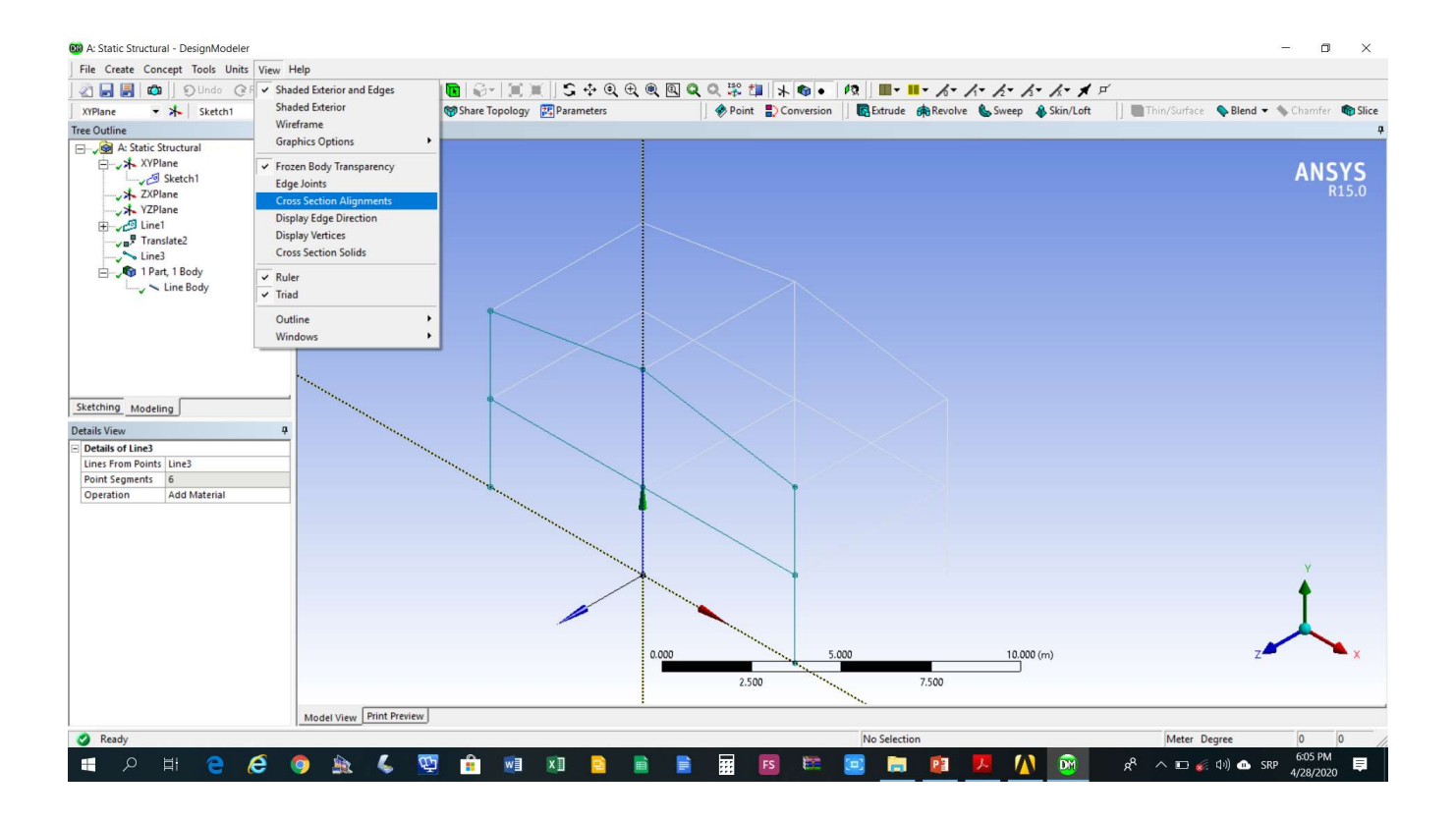

## Izbor poprečnog presjeka (*Concept->Cross* Sections->I Section)

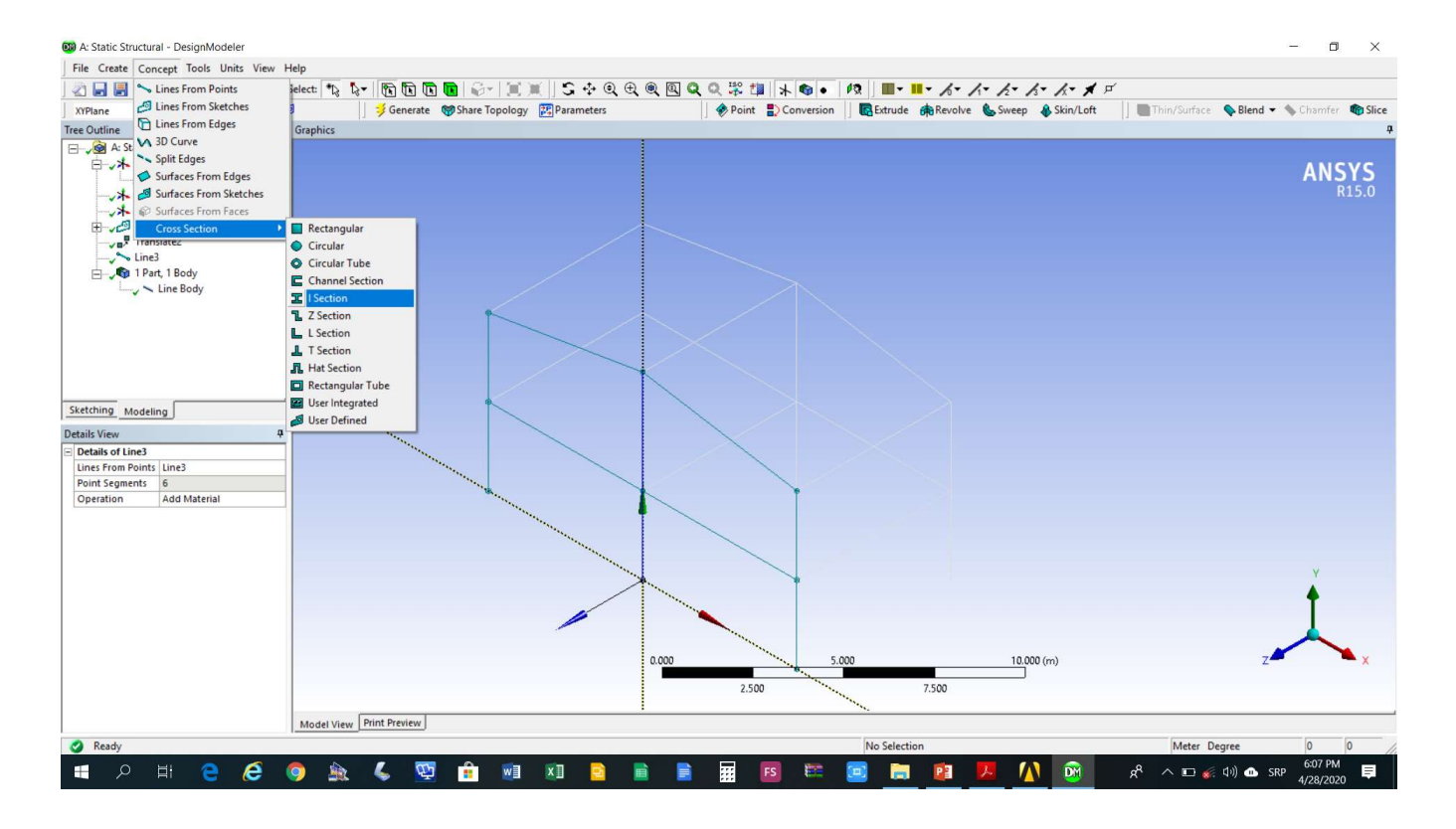

# Podešavanje parametara poprečnog presjeka (Details of I1)

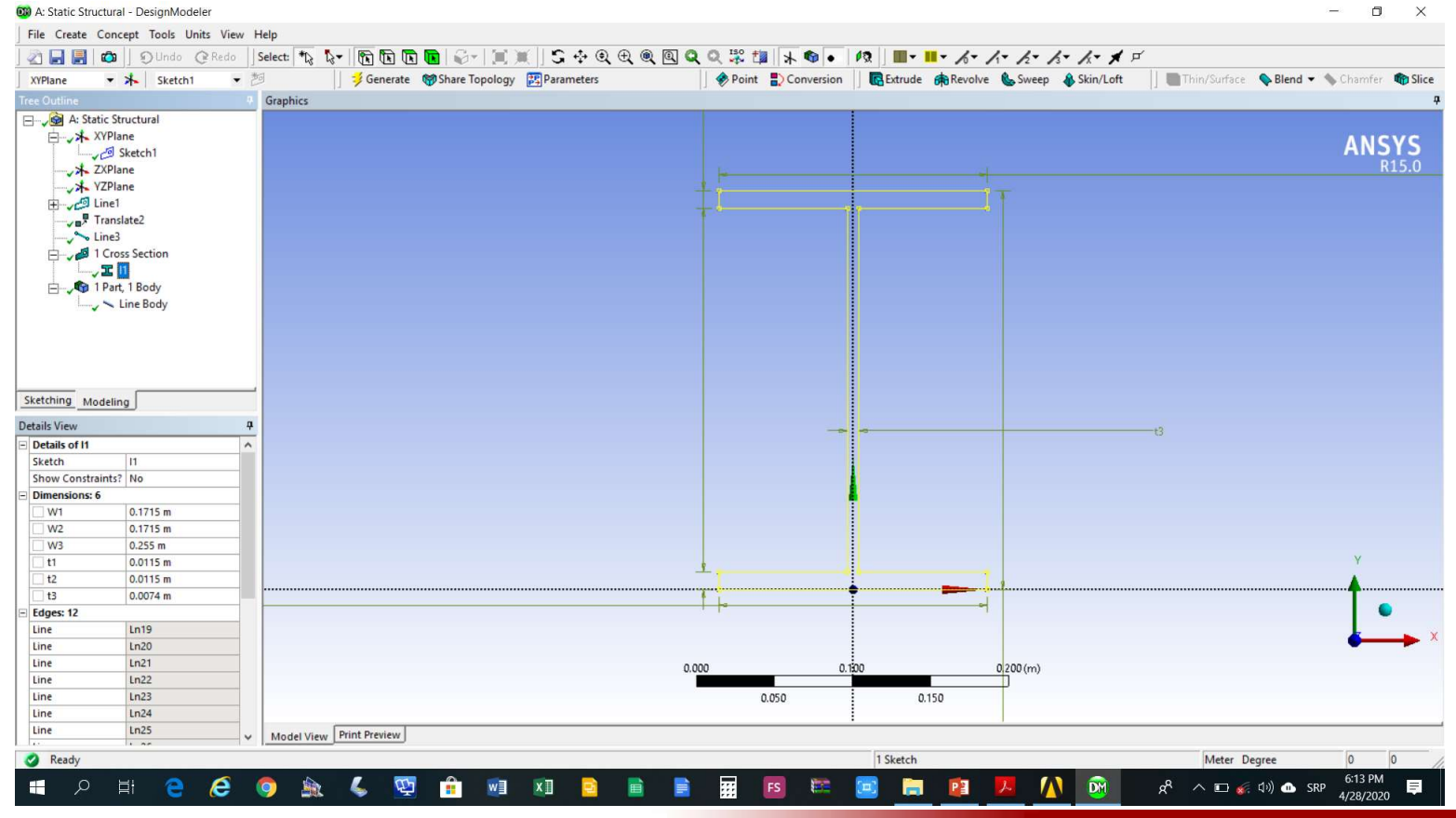

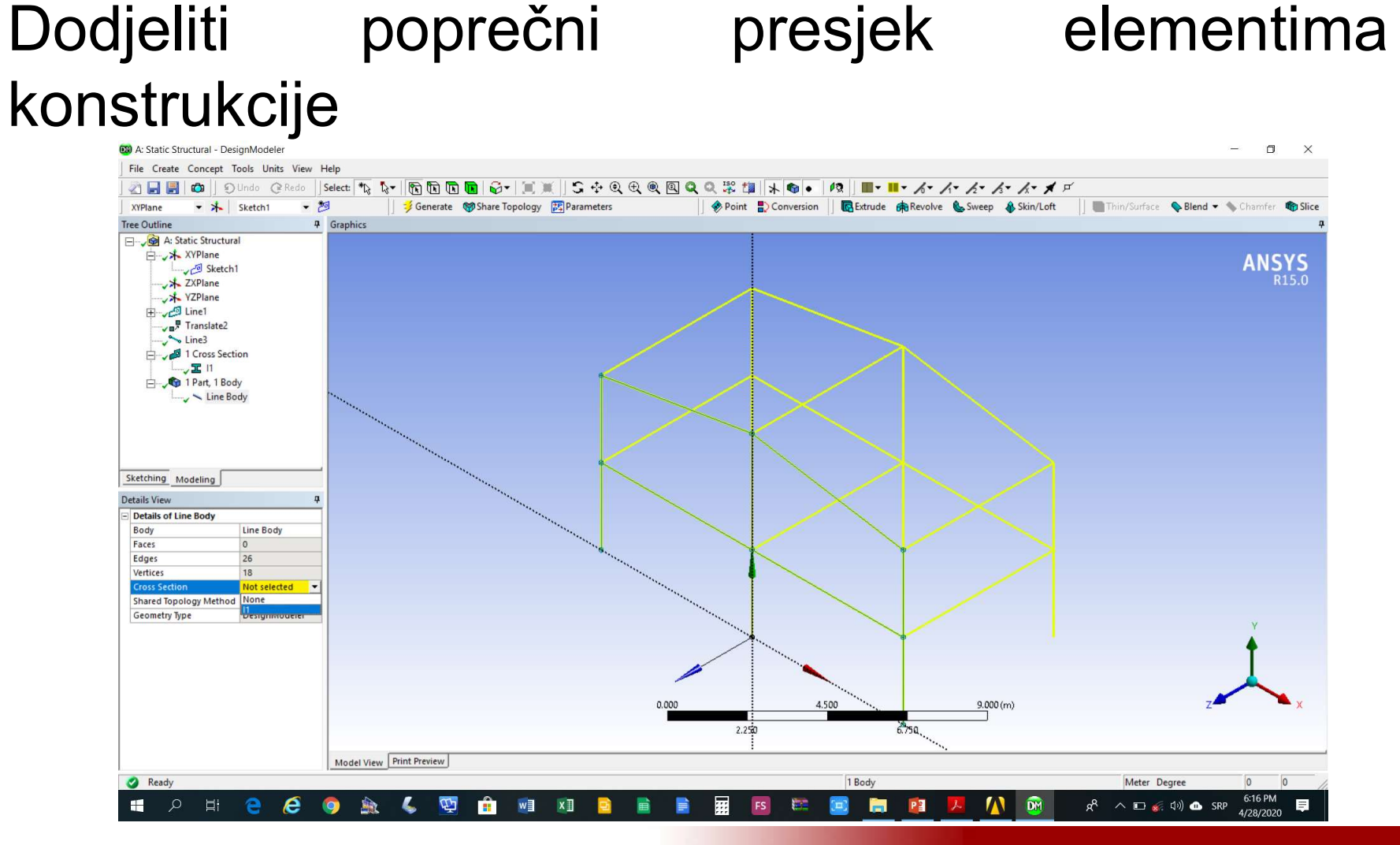

## Uključiti prikazivanje elemenata konstrukcije kao punih tijela (*View->Cross Sections Solids*)

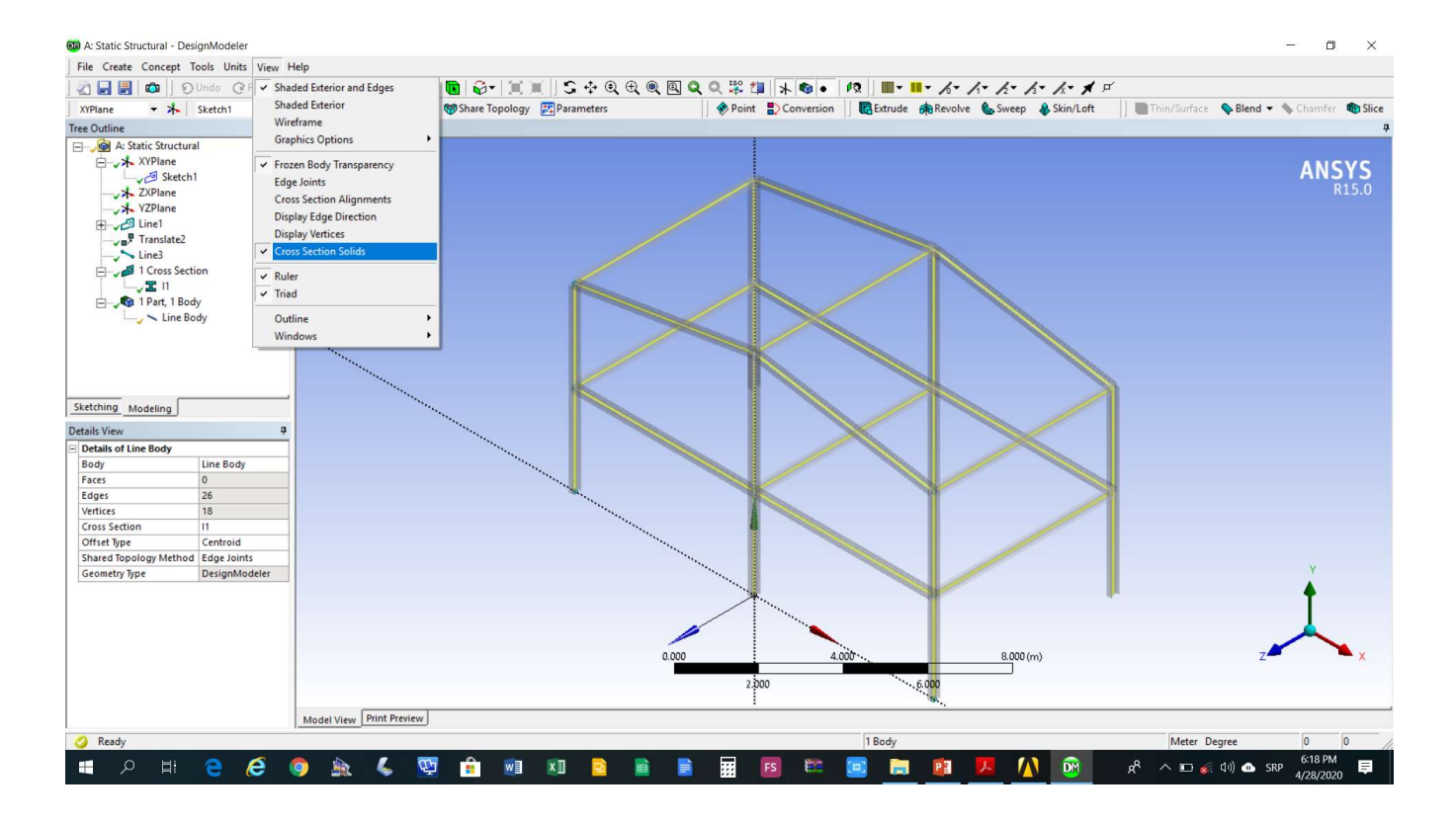

## 8 zelenih elemenata konstrukcije treba zarotitati za 90° kako bi se doveli u potrebni položaj

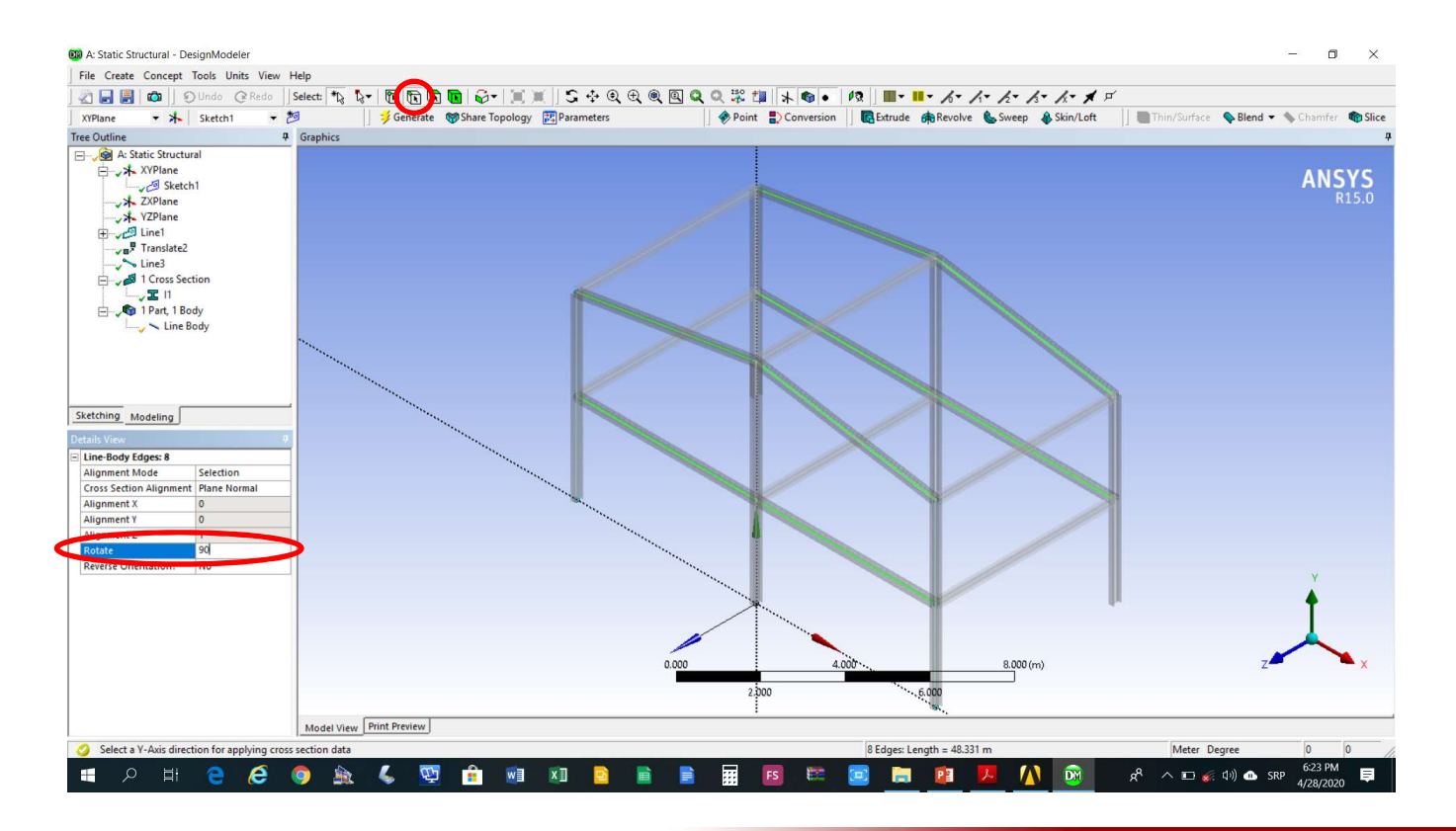

#### Aktivirati modul Static Structural (Model->Edit)

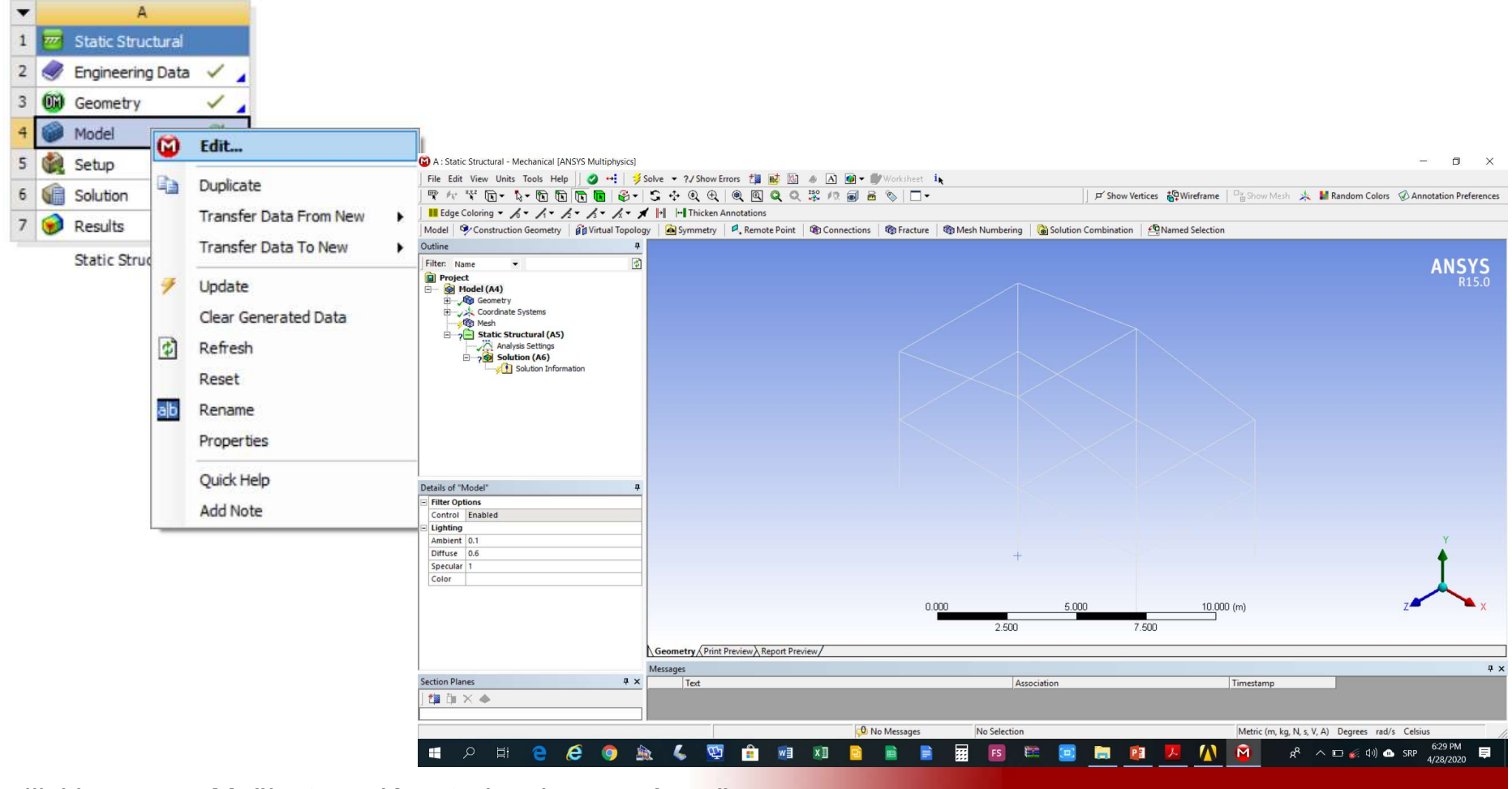

## Podesiti veličinu konačnog elementa na 0.2 m i generisati mrežu konačnih elemeneta

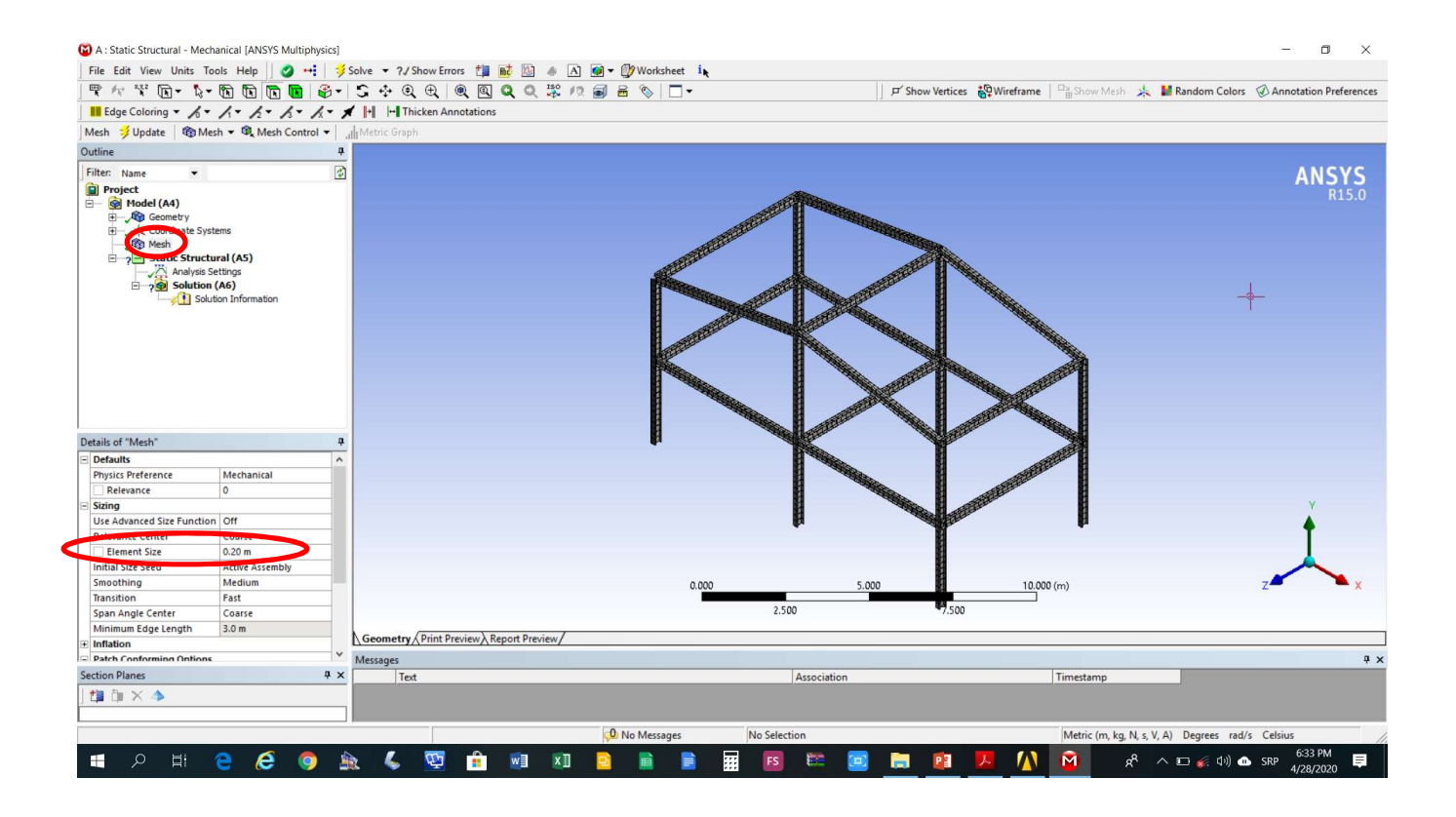

#### Postaviti nepokretne oslonce

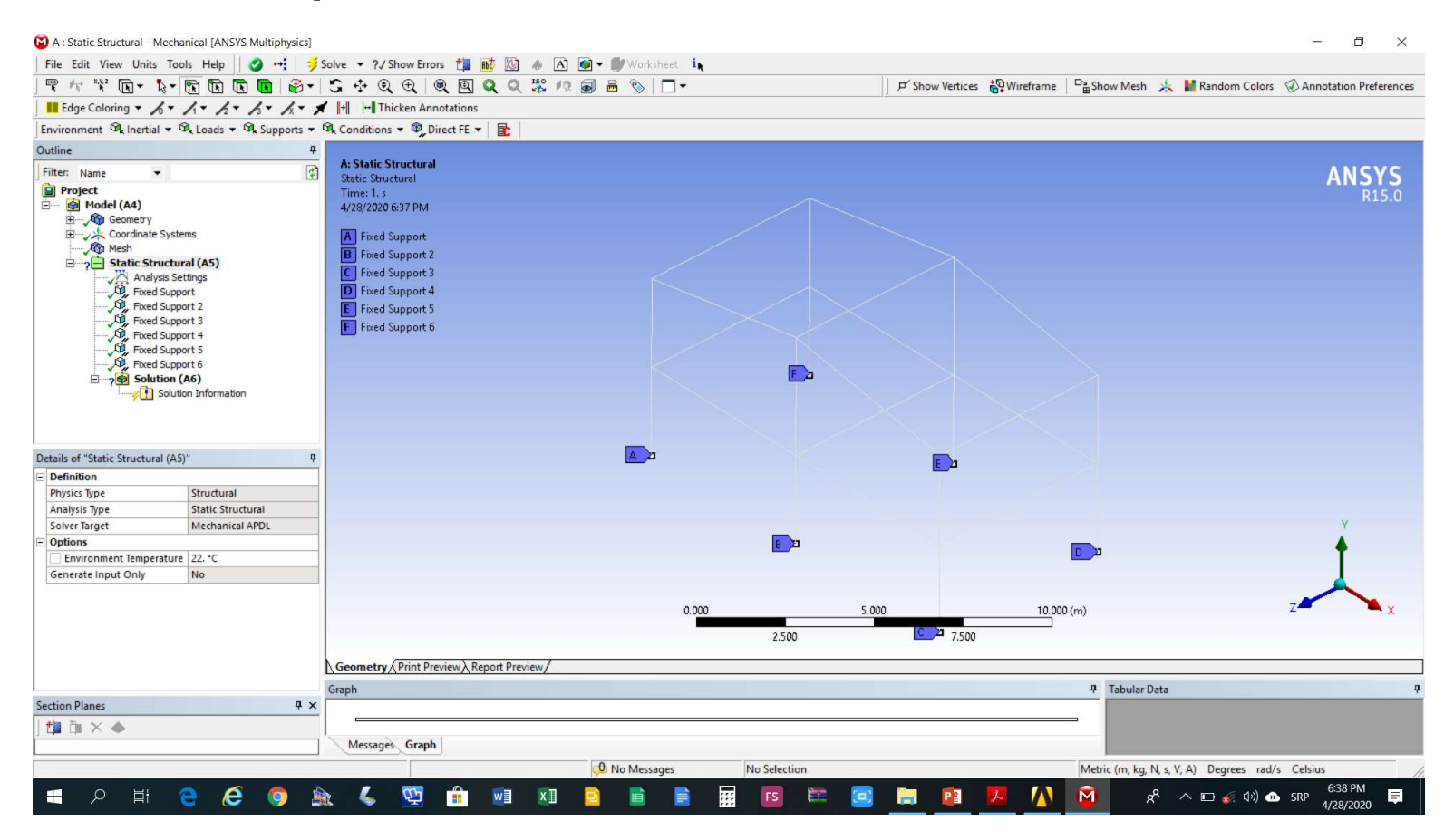

#### Zadati opterećenje

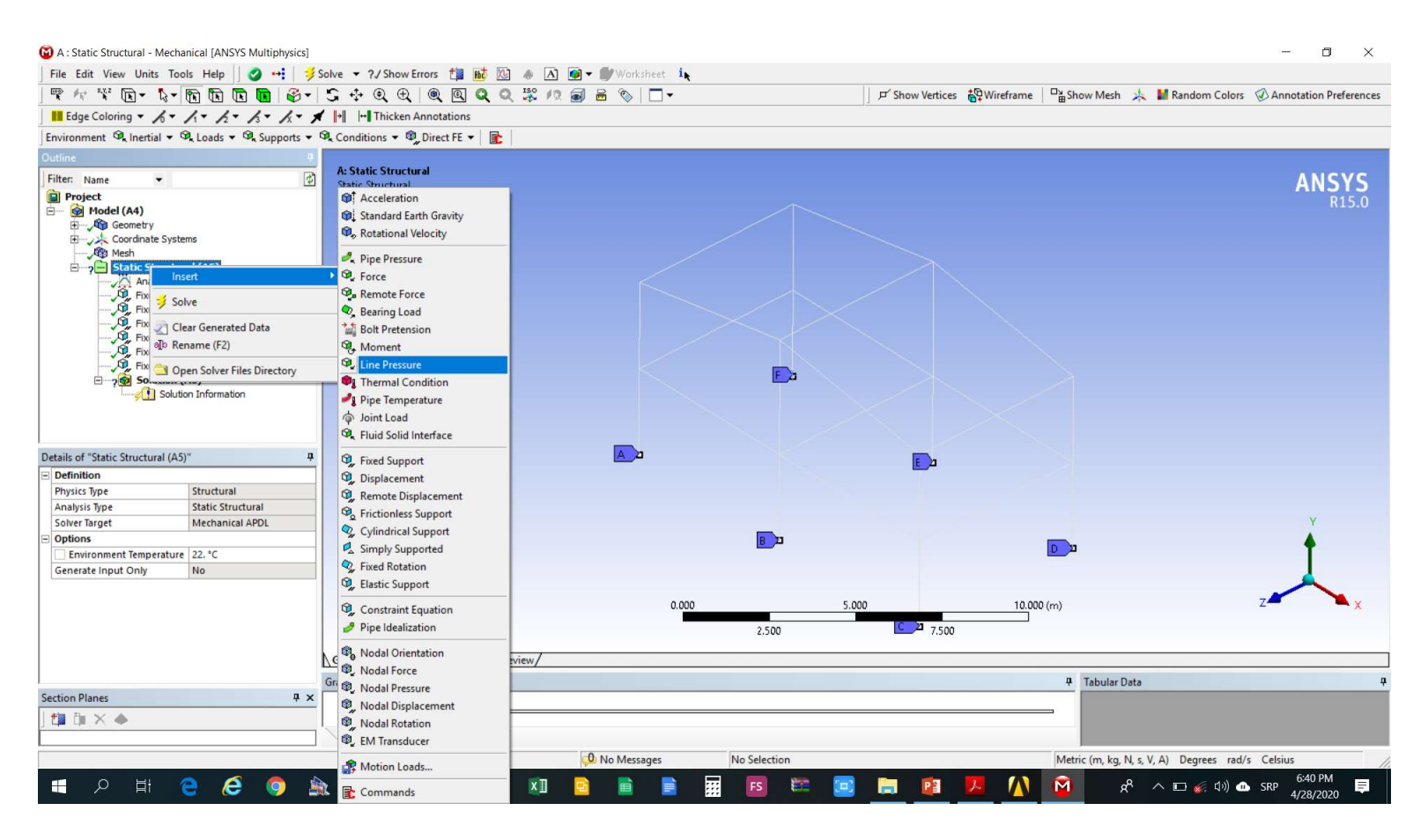

#### Podesiti parametre opterećenje (intezitet i greda)

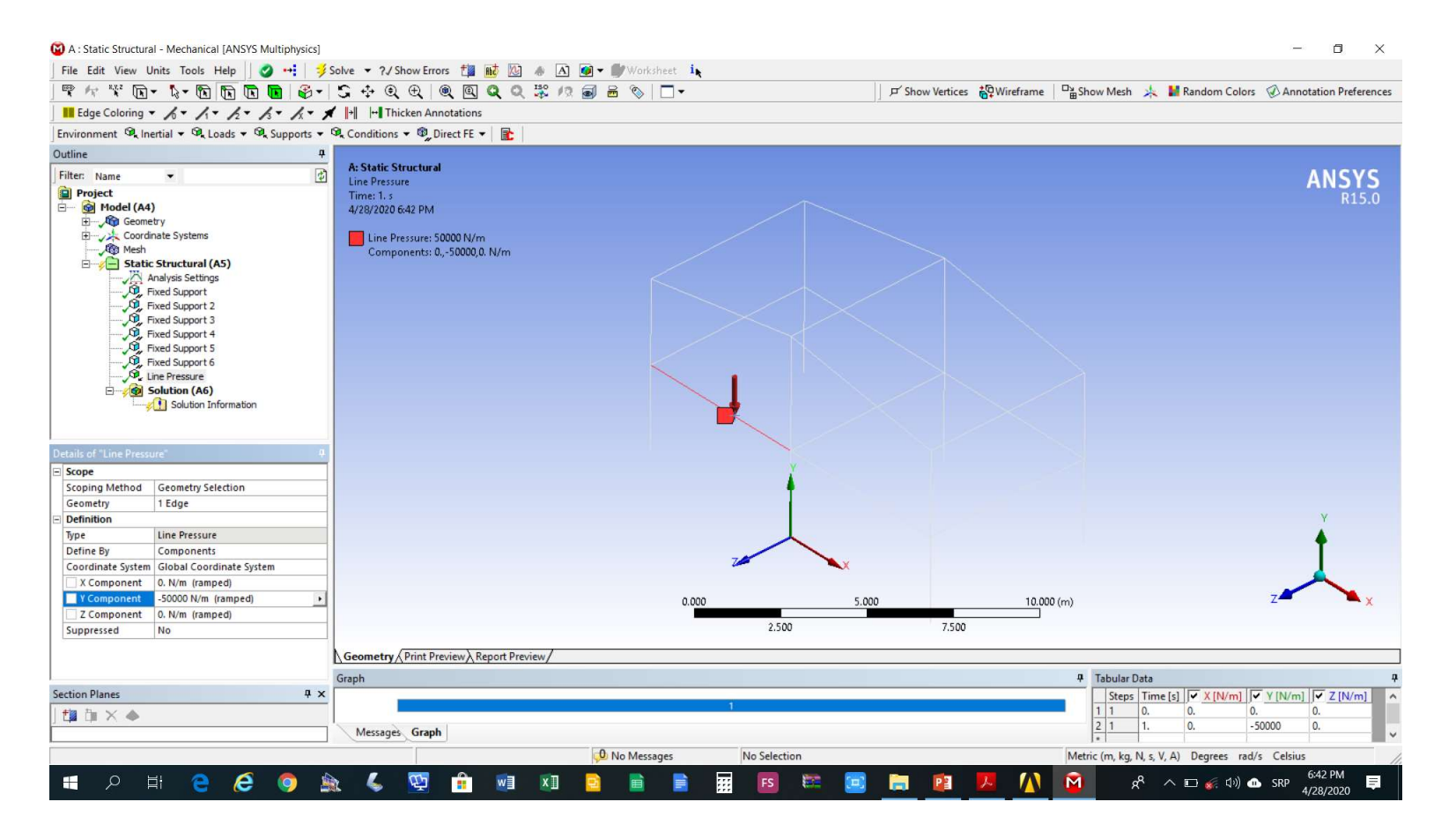

#### Oslonci i opterećenje gredne konstrukcije

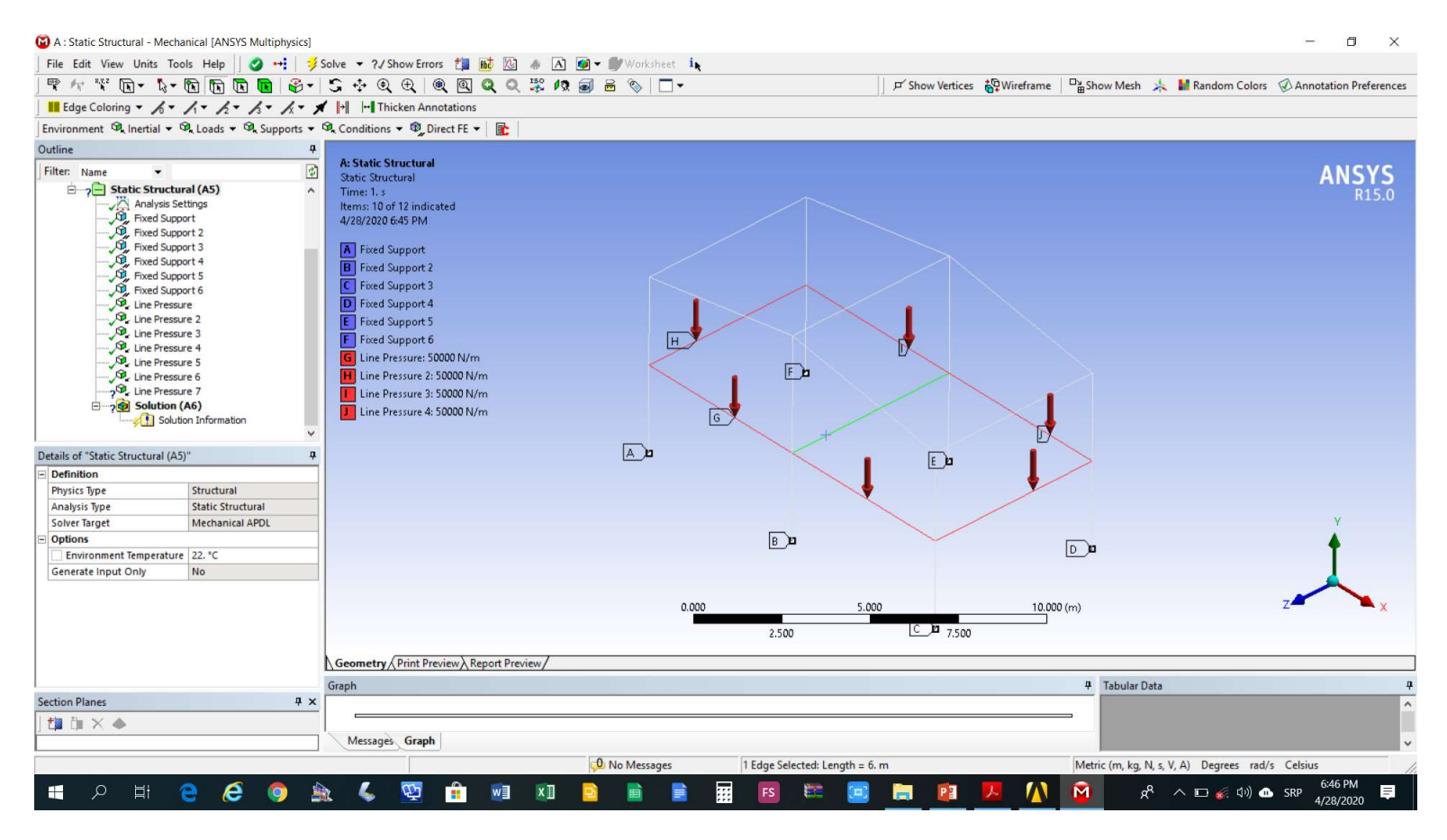

#### Izabrati analizu pomjeranja

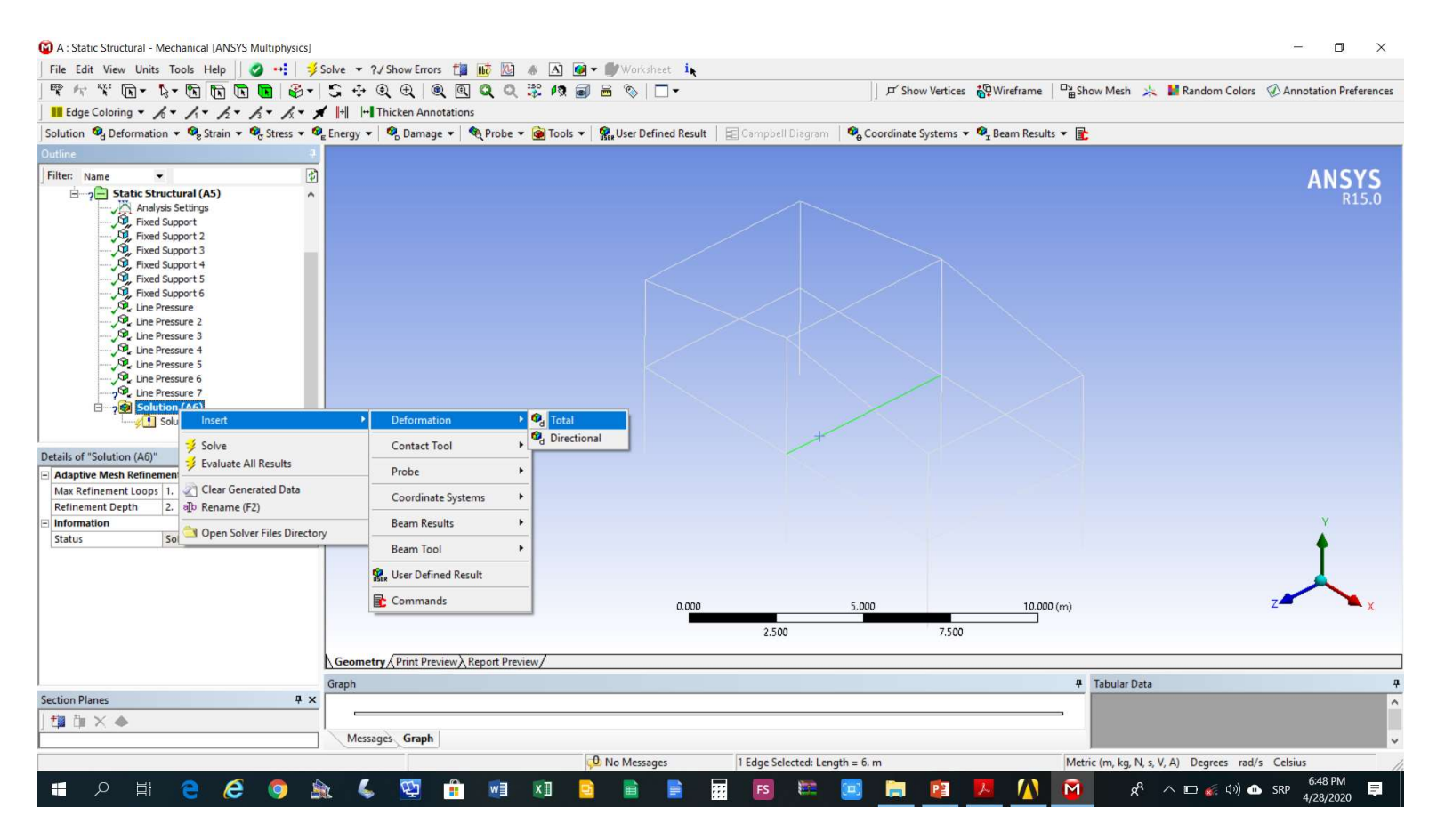

#### Izabrati alat za analizu grednih konstrukcija

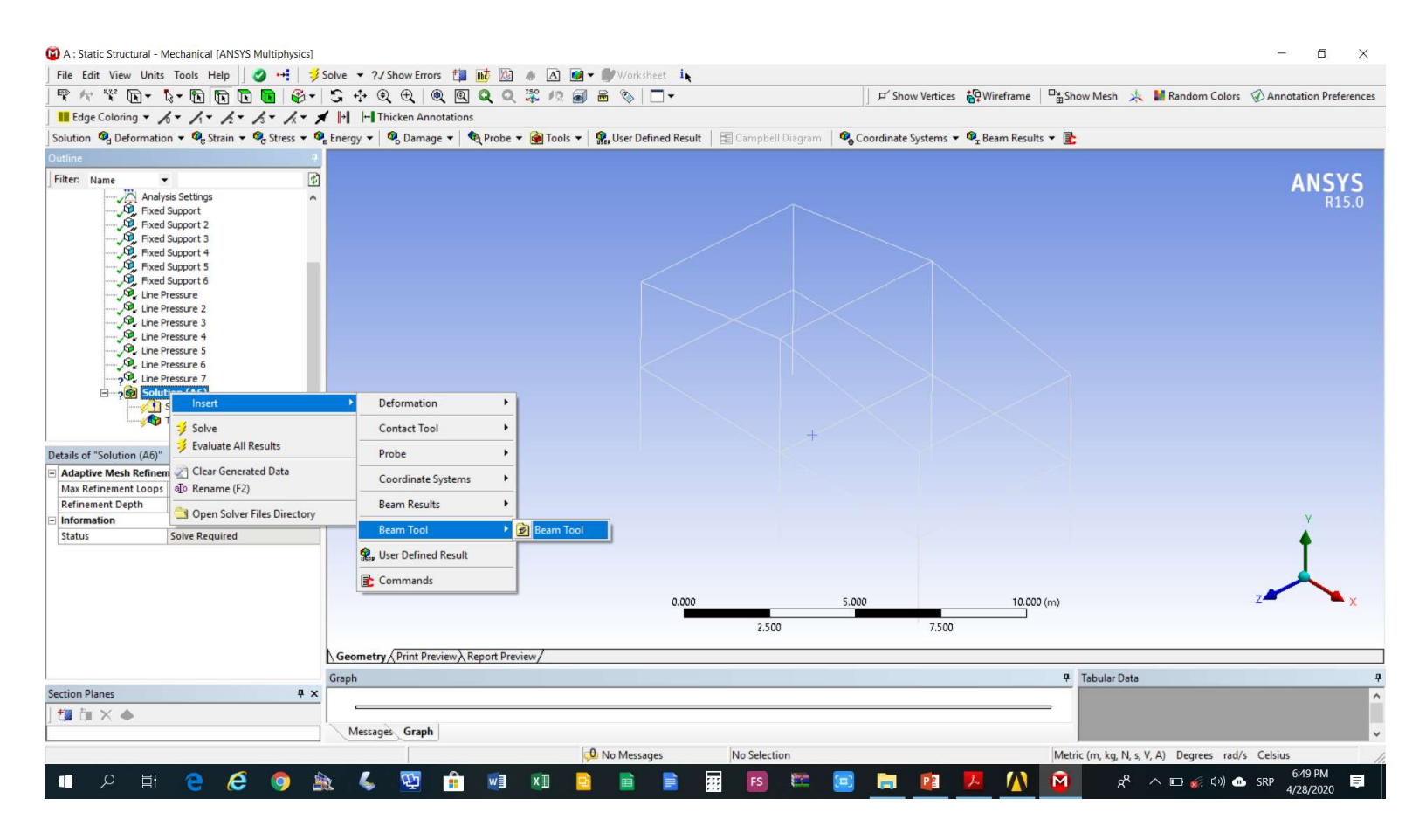

#### Aktivirati rješavanje problema

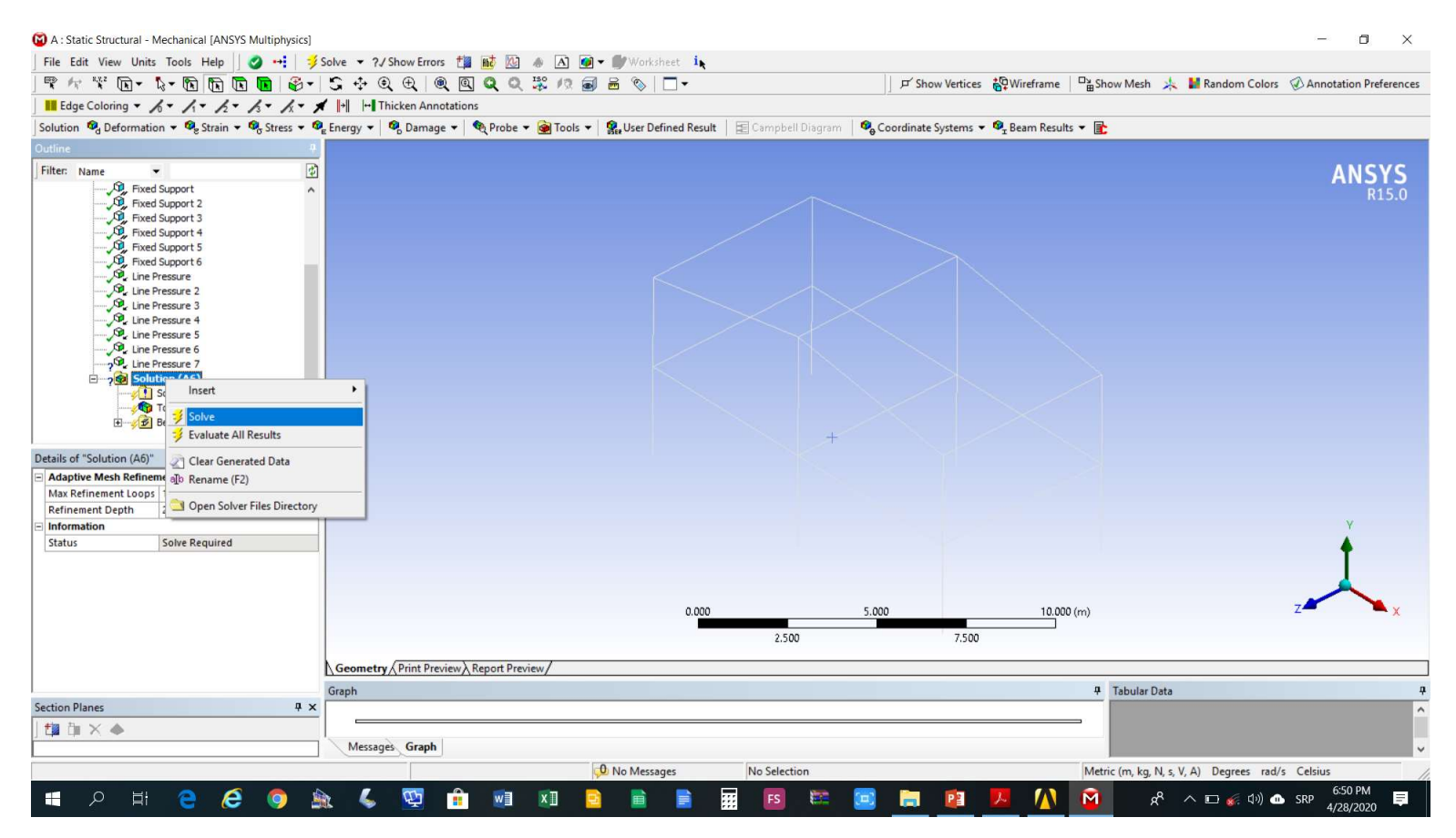

#### Pomjeranja konstrukcije

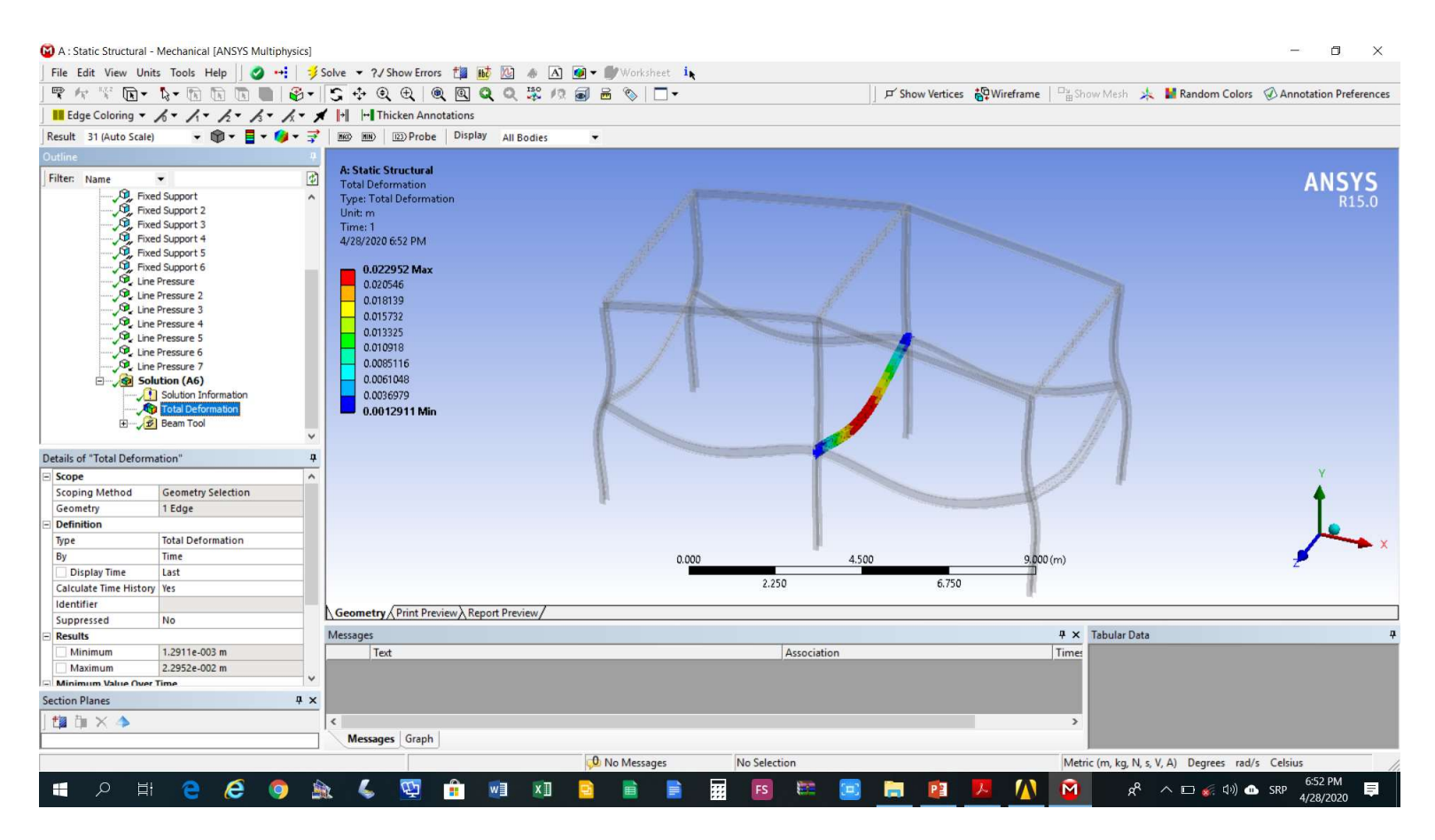

## Aksijalni naponi konstrukcije (*Beam Tool->Direct* Stress)

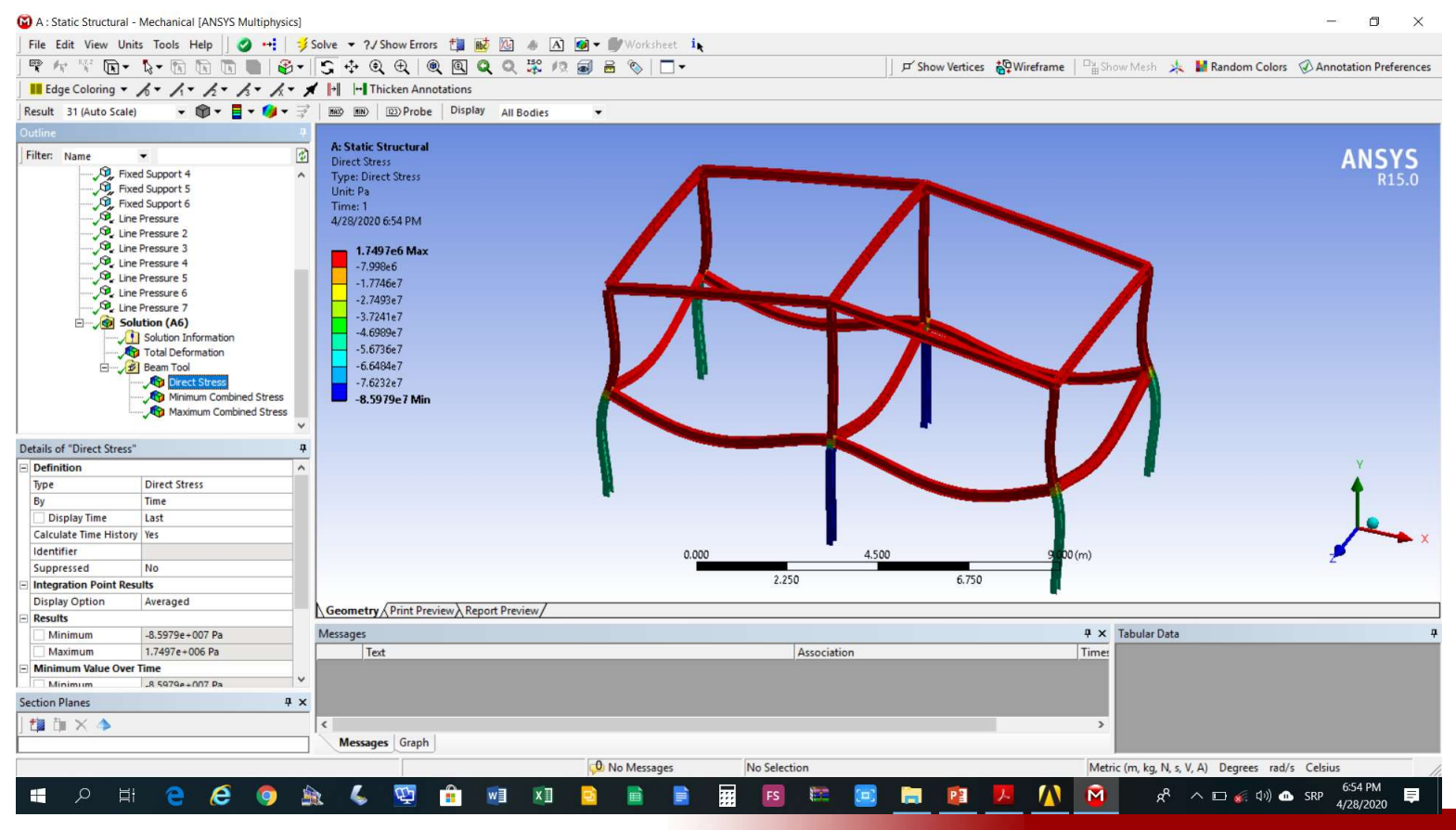

Kombinocija aksijalnog napona i maksimalnog napona savijanja konstrukcije (*Beam Tool->Maximum Combined Stress*)

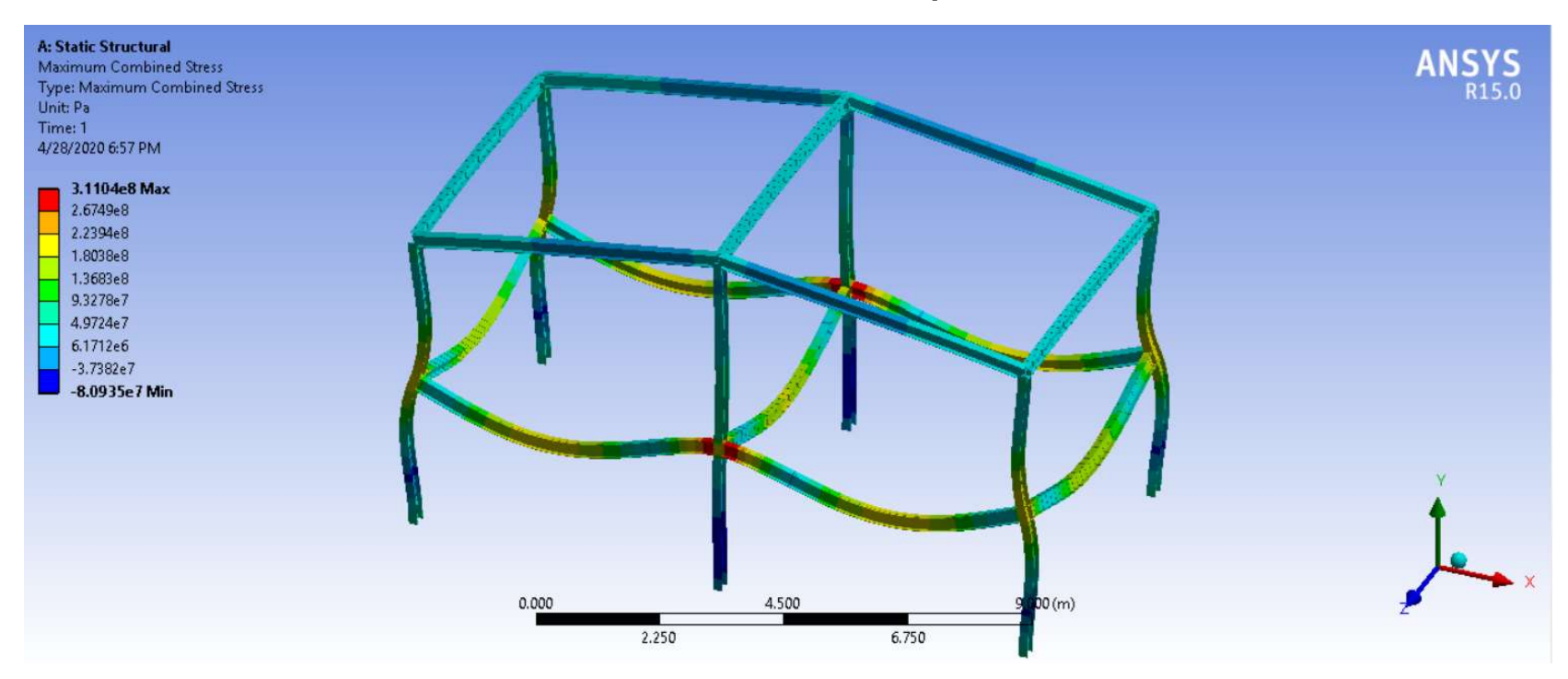